# EAバックテストマニュアル

# by カワセ係長

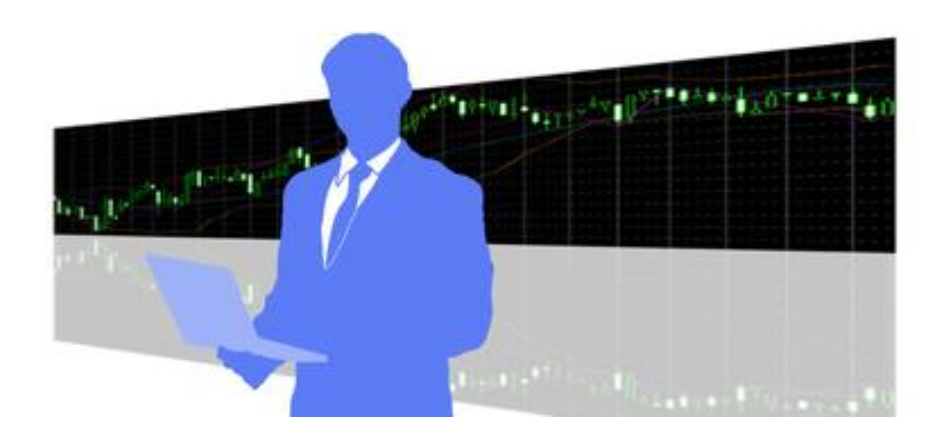

# ■推奨環境

このレポート上に書かれている URL はクリックできます。できない場合は最新の AdobeReader を無料でダウンロードしてください。

http://get.adobe.com/jp/reader/

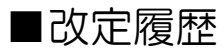

| 2017年5月14日  | ••• · 初版発行                       |
|-------------|----------------------------------|
| 2020年2月7日   | <ul> <li>・・・ 8章追加</li> </ul>     |
| 2020年3月21日  | ・・・ 8章バックテスト差し替え                 |
| 2020年12月1日  | ・・・ Period_converter_autoのURL 改定 |
| 2021年1月20日  | ・・・ FXDDの URL 改定                 |
| 2022年12月23日 | ・・・ 7-5と9-6追加。8章を独立化。            |

# ■0、はじめに

本書では、私の EA バックテスト方法について解説します。バックテストは自動売買投資 家の基本となりますので、是非、マスターして欲しいと思います。

【本書のバックテスト手順】

| ∎1、 | MT4 にログイン                | 4  |
|-----|--------------------------|----|
| ∎2、 | バックテスト前の下準備              | 5  |
| ∎3、 | FXDD のヒストリーデータを MT4 に入れる | 9  |
| ∎4、 | ー度 MT4 を閉じて、再起動する        | 14 |
| ∎5、 | 1 分足データを各時間軸に展開          | 15 |
| ∎6、 | - 度再起動後、ログオフ             | 18 |
| ∎7、 | バックテスト                   | 20 |
| ∎8、 | バックテストのトレードを確認したい        | 27 |
| ∎9、 | やりがちなミス                  | 28 |

# ▲ バックテスト専用 MT4 を準備しよう

バックテストを行う MT4 には、長期間の為替データを読み込ませるので、MT4 の動 作が重くなります。

ですので、バックテスト専用の MT4 を新しく準備される事をお勧めします。

■1、MT4 にログイン

まずは、MT4 にログインします。

1-1、「ファイル」→「取引口座にログイン」をクリックします

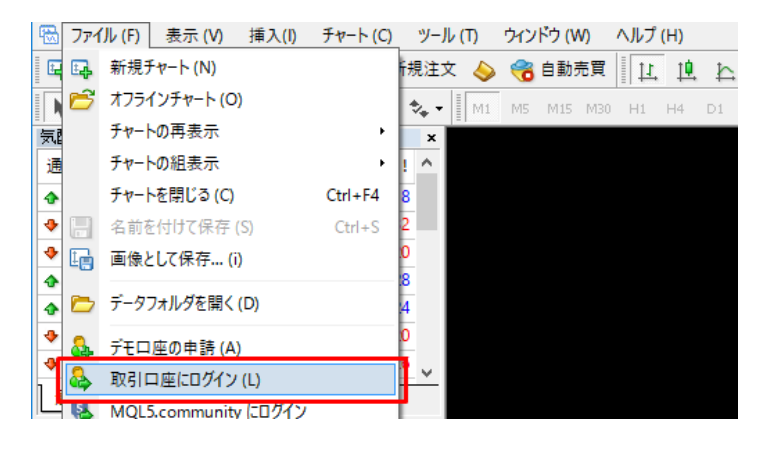

1-2、ログインIDとパスワードを入力し、「ログイン」をクリックします

| FXDD Malta | ?       | $\times$             |  |   |
|------------|---------|----------------------|--|---|
|            | 取引□座0   | ロログイン情報              |  |   |
|            | ログインID: | 130200027 🗸          |  |   |
|            | パスワード:  | •••••                |  |   |
|            | サーバー:   | FXDD-MT4 Demo Server |  | ~ |
|            |         | ☑ログイン情報を保存           |  |   |
|            |         | ログイン キャンセル           |  |   |

1-3、取引口座にログインできました

MT4の右下が以下のように通信状態になっているのを確認して下さい

|  | 3/0 kb |  |
|--|--------|--|

# ■2、バックテスト前の下準備

バックテストを行うための事前準備を行っていきます。

2-1、「ツール」→「オプション」をクリックします

| 📆 ファイル (F) 🛛 🕏 | 表示(V) 挿入 | .(I) チャート      | · (C) | ツーノ | ν (T) ウィンドウ (W) | ヘルプ (H) | )    |
|----------------|----------|----------------|-------|-----|-----------------|---------|------|
| 🗣 • 🖶 • 🛛      | . 🔶 🔂 🛛  | 🗖 🕅 🛛          | 事新    | E,  | 新規注文 (N)        | F9      | ₽. ł |
| $\mathbb{N}$ + | - / 🖗    | <sub>F</sub> A | T     | 8   | ヒストリーセンター (H)   | F2      | D1   |
| 気配値表示: 23:44:  | 59       |                |       |     | グロ−バル変数 (V)     | F3      |      |
| 通貨ペア           | Bid      | Ask            | 1     | 5   | メタエディター (E)     | F4      |      |
| USDCHF         | 1.00128  | 1.00146        | 18    | -   |                 |         |      |
| GBPUSD         | 1.28832  | 1.28864        | 3     | &   | オプション (0)       | Ctrl+O  |      |
| EURUSD         | 1.09299  | 1.09319        | 20    |     |                 |         |      |

2-2、「チャート」タブの赤枠の部分に「9」を入力できなくなるまで入力します

| オプション      |                 |          |               |               |           | ?   | $\times$ |
|------------|-----------------|----------|---------------|---------------|-----------|-----|----------|
| 音声設定       | 2               |          | コミュニティ        |               | シグナル      |     |          |
| サーバー チャート  | ライン等の設定         | 取引       | エキスパートアドバイザ   | 通知機能          | E・メール     | FTP |          |
|            | ☑チャート上に         | ポジションとオー | ダーを表示         |               |           |     |          |
|            | ドラック            | による取引変更  | 更に'Alt' キーを使う |               |           |     |          |
|            | ☑ 四本値表示         | ŧ        |               |               |           |     |          |
|            | □ Askのライン       | を表示      |               |               |           |     |          |
|            | □期間区切り          | 表示       |               |               |           |     |          |
|            | □カラー印刷          |          |               |               |           |     |          |
|            | ☑ 再表示用に         | 削除済チャート  | を保存           |               |           |     |          |
| ヒストリー内の最大バ | -数 999999999999 | 99999 🗸  | チャートの最大バー数    | : 99999999999 | 9999999 🗸 |     |          |
|            |                 |          |               |               |           |     |          |
|            |                 |          |               |               |           |     |          |
|            |                 |          | ОК            | ++            | ンセル       | ヘルプ |          |
|            |                 |          |               |               |           |     |          |

初期状態では、1年分くらいしかバックテスト出来ません

初期状態では、最大バー数=512000 になっています。このままでは、1 分足ベース で約 1 年分しか為替データを取り込めませんので、この作業で、読み込めるデータ容量を 増やしておく必要があります。 2-3、「エキスパートアドバイザ」タブを開き、赤枠部分にチェックを入れます

| オプション                    |              |             |      |         | ?   | $\times$ |
|--------------------------|--------------|-------------|------|---------|-----|----------|
| 音声設定                     |              | コミュニティ      |      | シグナル    |     |          |
| サーバー チャート ライン等の設定        | 取引           | エキスパートアドバイザ | 通知機能 | E - メール | FTP |          |
| □自動売買を許可する               | -            |             |      |         |     |          |
| □ □ 座が変更されたら自動売買をスト      | ッフする         |             |      |         |     |          |
| □ プロファイルが変更されたら自動売買      | をストップする      |             |      |         |     |          |
| □ チャートの通貨ペアまたは時間足が変      | 変更されたら自動     | 助売買をストップする  |      |         |     |          |
| ☑DLLの使用を許可する (信頼できるアプ)   | リケーションのみ     | で有効)        |      |         |     |          |
| ✓ WebRequestを許可するURLリスト: |              |             |      |         |     |          |
| ◎ 新しい URL を追加、例えば 'https | ://www.mql5. | com' のように   |      |         |     |          |
|                          |              | ОК          | +1   | ンセル     | ヘルプ | •        |

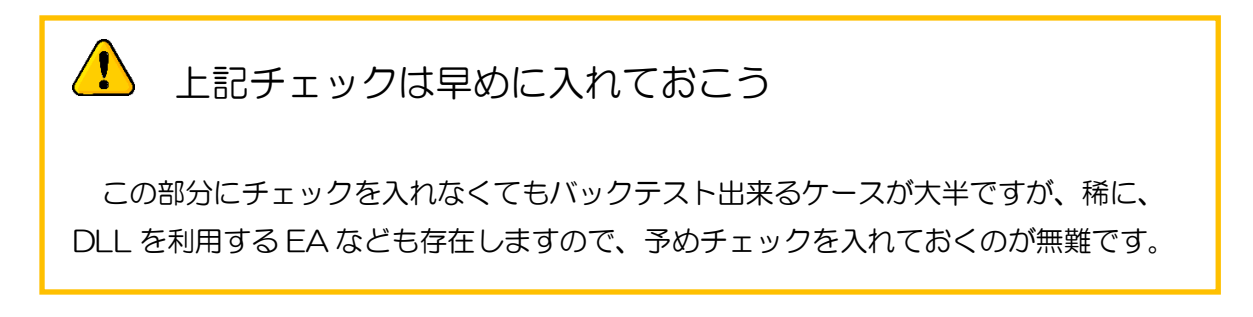

「ツール」→「オプション」の設定が終わったら、「OK」をクリックしてウインドウを

閉じます。

| オプション |            |                |            |             |      |          | ?   | × |
|-------|------------|----------------|------------|-------------|------|----------|-----|---|
|       | 音声設定       |                |            | コミュニティ      |      | シグナル     |     |   |
| サーバー  | チャート       | ライン等の設定        | 取引         | エキスパートアドバイザ | 通知機能 | E - X-JV | FTP |   |
| ☑自動   | 売買を許可す     | õ              |            |             |      |          |     |   |
|       | コ座が変更され    | にら自動売買をストッ     | ップする       |             |      |          |     |   |
|       | プロファイルが変   | 更されたら自動売買る     | をストップする    |             |      |          |     |   |
|       | Fャートの通貨^   | パアまたは時間足が変     | 更されたら自動    | 助売買をストップする  |      |          |     |   |
|       | の使用を許可す    | する (信頼できるアプリ   | ケーションのみ    | で有効)        |      |          |     |   |
| 🗹 Web | Requestを許す | 可するURLリスト:     |            |             |      |          |     |   |
| 0     | 新しい URL を  | 追加、例えば "https: | //www.mql5 | .com' のように  |      |          |     |   |
|       |            |                |            | ОК          | ++   | ッンセル     | ヘルブ | P |

6 / 38 Copyright (C) カワセ係長. All Rights Reserved.

### 2-4、次に「ストラテジーテスター」をクリックします

| 🗟 ファイル (F) 🛛 🕏 | モ示(V) 挿入( | り <u>チャー</u> ト | (C)  | ツール(              | T) ウィンドウ               | ヽ(W) ヘルプ (H) |
|----------------|-----------|----------------|------|-------------------|------------------------|--------------|
| 🖳 - 🚍 - 🔀      | ) 🔶 🔂 🛙   |                | 新耕   | <b>킨</b> 注文       | 🔶 🍓 自                  | 動売買 [1] [1]  |
|                | - / #E    | デーストラ          | テジーテ | <u>ו</u><br>גאלי, | Ctrl+R <sup>15</sup> M | 15 M30 H1 H4 |
| 気配値表示: 23:44:  | 59        |                |      | ×                 |                        |              |
| 通貨ペア           | Bid       | Ask            | - 1  | ^                 |                        |              |
| USDCHF         | 1.00128   | 1.00146        | 18   |                   |                        |              |
| GBPUSD         | 1.28832   | 1.28864        | 32   |                   |                        |              |
| EURUSD         | 1.09299   | 1.09319        | 20   |                   |                        |              |
| USDJPY         | 113.306   | 113.334        | 28   |                   |                        |              |
| USDCAD         | 1.37129   | 1.37153        | 24   |                   |                        |              |

### 2-5、バックテスト用の「テスター」画面が開かれました 「ターミナル」は不要ですので、赤矢印をクリックして閉じても OK です。

| <sup>1</sup> 37/1/µ (f) 表示 (M) 挿入(0) チヤート (C) ソール (D) オ/ンドウ (M) ヘルブ (H)<br>■・ ■・ ● ◆ 除 戸 肥 ● 新規注文 ◆ 傍 自動売買    [L] 10 ト ● ④ ● ■ 11<br>▼ +   - / 縦 票 A 団 文・   <sup>M1</sup> M5 M15 M05 HI H4 OI WI MM | ▶ [k <b>Q</b> • ⊠• |           |          | ء _ ا<br>م   | 5 × |
|----------------------------------------------------------------------------------------------------|--------------------|-----------|----------|--------------|-----|
| R型(単最示): 23:4459 84<br>通常ペア<br>通常ペア<br>アサント デイックティート 1<br>オロシート 1<br>アログーラン ×<br>アログーラン ×<br>中 通 FXDO-MT4Live Server 7<br>全社 予応に入り 1                                                                | ップデ                |           | 撒中       |              |     |
| <ul> <li>×<br/>注文番号 / 時間 取引権別 数量 通貨ペア</li> </ul>                                                                                                    | 価格 決済逆指値(S/L)      | 決済指値(T/P) | 価格 手数料   | スワップ 主       | 員益  |
|                                                                                                    | エキスパート   操作履歴      |           |          | 「1キ3パート設定」   |     |
| 通貨ペア: USDCHF, United States Dollar vs. Swiss Franc                                                                                                    |                    | ~         | 期間: M5   | ✓ 通貨ペアのブロパティ |     |
| モディック(利用可能な最小時間枠を使いすべてのティックを生成する、最も正確な方法)                                                                                                    |                    | ~         | スプレッド 20 | → チャートを開く    |     |
| 期間を指定 マ 開始日 2007.01.01 🔍 終了日 2017.01.01                                                                                                    |                    |           |          | 最適化 エキスパート編集 |     |
| 2017.05.14                                                                                                    |                    |           |          |              |     |
|                                                                                                    |                    |           |          | አቃート         |     |
| セッティング 操作履歴                                                                                                    |                    |           |          |              |     |
| ページ選択                                                                                                    | Default            |           |          | 210/2 kb     | /// |

2-6、以下より Period\_converter\_auto.ex4 をダウンロードします

https://kawase-kakarichou.com/contents/035-Period\_converter\_auto.zip

Period\_converter\_auto.ex4 とは 「1 分足データ」を、5 分足や1時間足等の各時間軸に一気に展開するためのスクリプ トツールです。MQL5 サイトで公開されています。

#### 2-7、「ファイル」→「データフォルダを開く」をクリックします

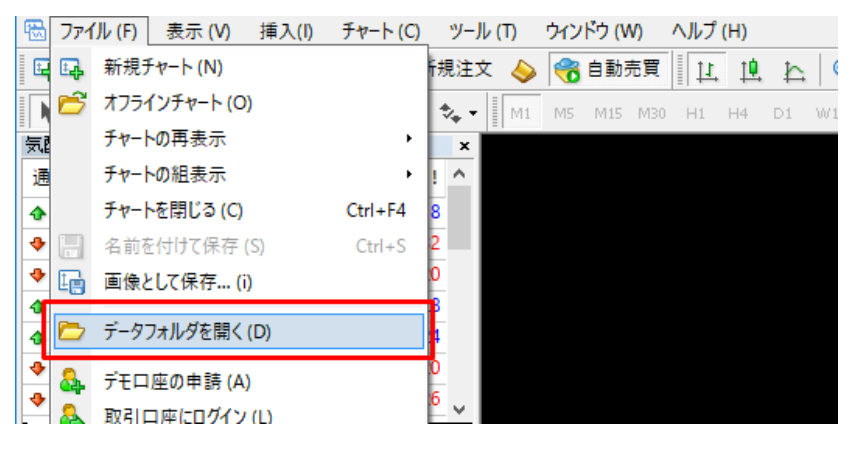

ਰ

2-8、「MQL4」→「Scripts」フォルダの中に、Period\_converter\_auto.ex4 を入れま

| ·                     |                                                                                                    |                                  |                                                   |                     |
|-----------------------|----------------------------------------------------------------------------------------------------|----------------------------------|---------------------------------------------------|---------------------|
| 1 V J 7*              | 1ル(F) 表示(V) 挿入(I) デヤート(C) ツール(I)                                                                              |                                  |                                                   |                     |
|                       | 📙   🛃 📮 V Scripts                                                                                             |                                  |                                                   |                     |
| 気配値                   | ファイル ホーム 共有 表示                                                                                                |                                  |                                                   |                     |
| 通貨^<br>合 USI<br>◆ GBI | ★ 切り取り<br>メ 切り取り<br>、 パスのコピー<br>クイックアクセ コピー 貼り付け<br>アレー<br>、 切り取り<br>、 パスのコピー<br>ショートカットの貼り付け                 | 参勤先 コピー先     削除 名前の     変更       | 「前新しい項目・     「う ショートカット・     新しい     「フォルダー     」 | プロパティ ● 展歴  日 週     |
| 🔶 EUI                 | クリップボード                                                                                                    | 整理                               | 新規                                                | 開く                  |
|                       | $\leftarrow$ $\rightarrow$ $\checkmark$ $\uparrow$ $\bigcirc$ « AppData $\Rightarrow$ Roaming $\Rightarrow$ M | letaQuotes > Terminal > 837D9B48 | BF968E821E28C5CA5FA988E2                          | > MQL4 > Scripts >  |
| AU                    | 🛃 ካለጫካ ምлካኋ                                                                                                   | 名前 ^                             | 更新日時                                              | 種類                  |
|                       |                                                                                                    | Examples                         | 2016/11/03 21:                                    | :18 ファイル フォルダー      |
| 通貨                    | 🐉 Dropbox                                                                                                    | malcache.dat                     | 2017/05/14 20                                     | 51 DAT ファイル         |
| ナビゲー                  | 💪 OneDrive                                                                                                    | Period_converter_auto.ex4        | 2014/02/15 21:                                    | :11 EX4 ファイル        |
| ÷                     | _                                                                                                    | PeriodConverter.ex4              | 2017/05/14 19                                     | :29 EX4 ファイル        |
|                       | PC                                                                                                    | 4 PeriodConverter.mq4            | 2017/05/14 19                                     | 29 MQL4 Source File |
| ***                   | 🥏 ネットワーク                                                                                                    |                                  |                                                   |                     |

8 / 38 Copyright (C) カワセ係長. All Rights Reserved.

# ■3、FXDDのヒストリーデータをMT4に入れる

EA のバックテストを行うためには、過去相場の値動きデータが必要です。ここでは、 2005 年からの相場データを無料でダウンロードできる FXDD の hst ファイルを用いま す。

## 3-1、FXDDよりヒストリカルデータをダウンロードします。 以下にアクセスし、希望通貨の過去相場データをダウンロードして下さい。

https://www.fxddtrading.com/bm/jp/resources/mt4-one-minute-data

|   | 会社概要 トレーディング 事業提携 お役立ち情報 お問い合わせ ライブロ座を開設 ログイン 🌐 🝺                                                                       |
|---|----------------------------------------------------------------------------------------------------|
| X | Metatrader 1-Minute Data                                                                                                |
|   | ヒストリーデータをインストールするには:                                                                                                    |
|   | <ul> <li>ダウンロードをしたいご希望の通貨ペアをクリックし、コンピューターに保存して下さい。</li> </ul>                                                           |
|   | <ul> <li>         終わりましたらダウンロードウィンドウを閉じて下さい。     </li> </ul>                                                            |
|   | ○ メタトレーダー4プラットフォームを立ち上げます。                                                                                              |
|   | ○ ツールからヒストリーセンターをクリックして下さい。                                                                                             |
|   | ○ ダウンロードされた通貨ペアをダブルクリックし、一分足 (M1) を選択して下さい。                                                                             |
|   | <ul> <li>インボートを遅択して下さい。</li> </ul>                                                                                      |
|   | ○ 先ほどダウンロードした.hst拡張子ファイルを探し、OKをクリックして下さい。OKをクリック後、ヒストリカルセンターにファ<br>イルがアップロードされます。                                       |
|   | ○ そうしましたらADDを選択し、ご覧になりたい日付を入力し、OKをクリックして下さい。                                                                            |
|   | ○ 次にその通貨ベアのチャートを開き、チャートをリフレッシュしましたら過去のデータをご覧頂けます。                                                                       |
|   | AUD/CAD         EUR/CAD         GBP/USD         AUD/JPY         EUR/CHE         NZD/USD         AUD/NZD         EUR/GBP |

| 📙   🛃 📙 🖛   hstファイル                                                          |                                                                                                    |                                      |                         |                                                                        | _                | o ×          |
|------------------------------------------------------------------------------|----------------------------------------------------------------------------------------------------|--------------------------------------|-------------------------|------------------------------------------------------------------------|------------------|--------------|
| ファイル ホーム 共有 表                                                                | 标                                                                                                    |                                      |                         |                                                                        |                  | ~ 🕐          |
| エコブレビュー ウィンドウ     ナビゲーション     ウィンドウ     ウィンドウ                                | <ul> <li>■ 特大アイコン ■ 大アイコン</li> <li>■ 中アイコン</li> <li>■ 中アイコン</li> <li>■ 小アイコン</li> <li>■ 一覧</li> <li>■ 詳細</li> </ul> | □ グループ化<br>並べ替え<br>… 列の追加<br>… すべての列 | ▼<br>▼<br>のサイズを自動的に変更する | <ul> <li>□ 項目チェックボックス</li> <li>✓ ファイル名拡張子</li> <li>□ 隠しファイル</li> </ul> | 選択した項目を<br>表示しない | 】<br>オプション   |
| ペイン                                                                          | レイアウト                                                                                                    | 現在                                   | EOĽ1-                   | 表示/非表示                                                                 | t                |              |
| $\leftarrow$ $\rightarrow$ $\checkmark$ $\land$ $\bullet$ PC $\rightarrow$ H | ドキュメント > メタトレーダーMT4 > hstフ                                                                                          | ファイル >                               |                         | ~ Ū                                                                    | hstファイルの検        | 索 <b>,</b> 2 |
|                                                                              | 名前                                                                                                    | ^                                    | 更新日時                    | 種類                                                                     | サイズ              | ^            |
| 📌 クイック アクセス                                                                  | AUDCAD.H                                                                                                    | ist                                  | 2017/02/25 3:01         | HST ファイル                                                               | 184,234 KB       |              |
| 🔝 Dropbox                                                                    | AUDJPY.hs                                                                                                    | t                                    | 2017/02/25 3:01         | HST ファイル                                                               | 184,525 KB       |              |
|                                                                              | AUDNZD.                                                                                                    | nst                                  | 2017/02/25 3:01         | HST ファイル                                                               | 184,071 KB       |              |
| a OneDrive                                                                   | AUDUSD.h                                                                                                    | st                                   | 2017/02/25 3:01         | HST ファイル                                                               | 189,436 KB       |              |
| PC                                                                           | CADJPY.hs                                                                                                    | t                                    | 2017/02/25 3:01         | HST ファイル                                                               | 167,800 KB       |              |
| 🕹 ダウンロード                                                                     | CHFJPY.hs                                                                                                    | t                                    | 2017/02/25 3:01         | HST ファイル                                                               | 186, 131 KB      |              |
| デスクトップ                                                                       | EURAUD.h                                                                                                    | st                                   | 2017/02/25 3:01         | HST ファイル                                                               | 184,715 KB       |              |
| K+1X26                                                                       | EURCAD.h                                                                                                    | st                                   | 2017/02/25 3:01         | HST ファイル                                                               | 184,568 KB       |              |
| ・ パーチックト                                                                     | URCHF.hs                                                                                                    | t                                    | 2017/02/25 3:01         | HST ファイル                                                               | 189, 146 KB      |              |
|                                                                              | EURGBRhs                                                                                                    | t                                    | 2017/02/25 3:01         | HST ファイル                                                               | 189,694 KB       |              |
|                                                                              | EURJPY.hs                                                                                                    | t                                    | 2017/02/25 3:01         | HST J711                                                               | 190,095 KB       |              |
| ♪ ミューシック                                                                     |                                                                                                    | st                                   | 2017/02/25 3:01         | HSI J71/V                                                              | 189,700 KB       |              |
| 🏪 U- <i>πμ τ</i> 1λ9 (G)                                                     | GRDIDV be                                                                                                    | ۶L<br>+                              | 2017/02/25 3:01         |                                                                        | 100,020 ND       |              |
| 👝 ローカル ディスク (D:)                                                             | GBPUSD h                                                                                                    | ct                                   | 2017/02/25 3:01         |                                                                        | 189 769 KB       |              |
| 🔿 ネットワーク                                                                     | NZDUSD.h                                                                                                    | st                                   | 2017/02/25 3:01         | HST ファイル                                                               | 184 810 KB       |              |
|                                                                              | USDCAD.h                                                                                                    | st                                   | 2017/02/25 3:01         | HST ファイル                                                               | 189,078 KB       |              |
|                                                                              | USDCHF.hs                                                                                                    | st                                   | 2017/02/25 3:01         | HST ファイル                                                               | 189,871 KB       |              |
|                                                                              | USDJPY.hs                                                                                                    | t                                    | 2017/02/25 3:01         | HST ファイル                                                               | 189,644 KB       |              |
|                                                                              | XAGUSD.h                                                                                                    | st                                   | 2017/02/25 3:01         | HST ファイル                                                               | 147,240 KB       |              |
|                                                                              | XAUUSD.h                                                                                                    | st                                   | 2017/02/25 3:01         | HST ファイル                                                               | 147,129 KB       | ~            |
| 23 個の項目                                                                      |                                                                                                    |                                      |                         |                                                                        |                  |              |

#### 3-2、過去相場データとして、「hst」という拡張子のファイルが保存されます

🚹 hst ファイルとは

- ・hst ファイルは、過去数年間の「1分足4本値データ」です。
- ・通貨ペアによっては、2005年~の物や2007年~の物があります。
- ・FXDDのhstファイルは、通常、一週間ごとに更新されます。

・当方で確認できる限り、2017年に3ヶ月間程データの更新が行われなかった事がありました(2017年2月24日にデータ更新がストップし、5月13日頃にデータ更新が再開されました)。

・hstファイルは、MT4に読み込む事で利用する事が出来ます。

| 3-3、「ツール」→「ヒストリーセンター」をクリック( |
|-----------------------------|
|-----------------------------|

| 🗟 ファイル (F) 🛛 表 | {示(V) 挿入( | (1) チャート       | (C) | ツーノ | μ (T) ウィンドウ (W) | ヘルプ (H) | )                 |
|----------------|-----------|----------------|-----|-----|-----------------|---------|-------------------|
| 🖳 - 🚍 - 🛛      | ) 🕂 🔂     | ] 🛃   🛙        | 新   | Ę,  | 新規注文 (N)        | F9      | ⊈ <u>⊢</u>   €, ∈ |
|                | - / #E    | <sub>F</sub> A | T   | 8   | ヒストリーセンター (H)   | F2      | D1 W1 MN          |
| 気配値表示: 23:44:  | 59        |                |     | *   | グローバル変数 (V)     | F3      |                   |
| 通貨ペア           | Bid       | Ask            | 1   |     | メタエディター (E)     | F4      |                   |
| USDCHF         | 1.00128   | 1.00146        | 18  | Ť   |                 |         |                   |
| GBPUSD         | 1.28832   | 1.28864        | 32  | &   | オプション (O)       | Ctrl+O  |                   |
| EURUSD         | 1.09299   | 1.09319        | 20  |     |                 |         |                   |
| USDJPY         | 113.306   | 113.334        | 28  |     |                 |         |                   |
|                | 1.37129   | 1.37153        | 24  |     |                 |         |                   |

## 3-4、「ヒストリーセンター」というウインドウが出てきますので、 バックテストをしたい通貨ペアの1分足(M1)をダブルクリックします

| « <i>Р</i> : |   | デー・ベース: 1536 レコード  |         |         |         |         |     |
|--------------|---|--------------------|---------|---------|---------|---------|-----|
| 🗐 EURNZD     | ^ | 時間                 | 始値      | 高値      | 安値      | 終値      | 出来高 |
| EURPLN       |   | 0 2017.05.12 23:44 | 145.969 | 145.990 | 145.962 | 145.982 | 56  |
|              |   | 2017.05.12 23:43   | 145.986 | 145.986 | 145.970 | 145.970 | 62  |
|              |   | 2017.05.12 23:42   | 145.995 | 145.995 | 145.981 | 145.986 | 29  |
|              |   | 0 2017.05.12 23:41 | 145.991 | 146.000 | 145.991 | 145.994 | 36  |
| EURZAR       |   | 0 2017.05.12 23:40 | 145.986 | 145.991 | 145.977 | 145.991 | 29  |
| BPAUD        |   | 0 2017.05.12 23:39 | 145.973 | 145.992 | 145.957 | 145.986 | 4:  |
| (\$) GBPCAD  |   | 0 2017.05.12 23:38 | 145.969 | 145.977 | 145.946 | 145.974 | 60  |
| 🛞 GBPCHF     |   | 0 2017.05.12 23:37 | 145.959 | 145.969 | 145.948 | 145.969 | 2   |
| GBP JPY      |   | 0 2017.05.12 23:36 | 145.950 | 145.961 | 145.946 | 145.959 | 33  |
|              |   | 0 2017.05.12 23:35 | 145.935 | 145.967 | 145.922 | 145.946 | 5   |
|              |   | 2017.05.12 23:34   | 145.951 | 145.957 | 145.935 | 145.935 | 33  |
|              |   | 2017.05.12 23:33   | 145.973 | 145.982 | 145.944 | 145.951 | 5   |
|              |   | 0 2017.05.12 23:32 | 145.949 | 145.975 | 145.929 | 145.975 | 34  |
|              |   | 0 2017.05.12 23:31 | 145.934 | 145.958 | 145.934 | 145.950 | 4   |
|              |   | 2017.05.12 23:30   | 145.942 | 145.973 | 145.928 | 145.936 | 58  |
| — 🗐 週足(W)    |   | 2017.05.12 23:29   | 145.952 | 145.977 | 145.939 | 145.946 | 63  |
|              |   | 2017.05.12 23:28   | 145.965 | 145.980 | 145.952 | 145.953 | 46  |

#### 現時点では、1分足で1日分程度の4本値データしかありません。

| <br>THE PROPERTY OF A |   |                    |         |         |         |         |    |   |
|-----------------------|---|--------------------|---------|---------|---------|---------|----|---|
|                       |   | 0 2017.05.11 21:55 | 146.744 | 146.749 | 146.743 | 146.746 | 41 |   |
|                       |   | 0 2017.05.11 21:54 | 146.735 | 146.749 | 146.735 | 146.744 | 36 |   |
|                       |   | 2017.05.11 21:53   | 146.739 | 146.745 | 146.729 | 146.736 | 74 | ł |
| 毎月 (MN)               |   | 2017.05.11 21:52   | 146.739 | 146.741 | 146.724 | 146.737 | 72 |   |
| <br>CRDN7D            | * |                    |         |         |         |         |    | 1 |

### 3-5、「インポート」をクリックします

| □ 型疋(W)    | 2017.05.11 2 | 1:53                 | 146.739 | 146.745 | 146.729 | 146.736                 | 74      |
|------------|--------------|----------------------|---------|---------|---------|-------------------------|---------|
| ● 毎月(MN)   | 2017.05.11 2 | 1:52                 | 146.739 | 146.741 | 146.724 | 146.737                 |         |
| ダウンロード (o) | 追加 (A)       | 編集 <mark>(</mark> E) | 削除 (D)  | エクスポ    | -⊦(x)   | インポート <mark>(</mark> I) | 閉じる (C) |

### 3-6、続いて「参照」をクリックします

| 通貨ペア:     | デー・ベース:            | 1536 レコード     |             |               |       |       |         |       |
|-----------|--------------------|---------------|-------------|---------------|-------|-------|---------|-------|
| BURNZD 1  | ンポート: GBPJPY,M1    |               |             |               |       | ?     | ×       | 出来高 ^ |
|           |                    |               |             |               |       |       | +       | 73    |
| S EURSEK  | ファイル名: D:¥Do       | cuments¥メタトレー | ダーMT4¥hstファ | イル¥USDCHF.hst | t     | 参照(   | (B)     | 76    |
| BURTRY    | セパレーター:            | 23            | Fw7: 0      | ्र हु।        | 0     | 「行    | 2       | 49    |
| (S EURUSD | +=++               | -+            |             |               |       |       | 8       | 53    |
| 🛞 EURZAR  | 表示移動: 0            | ~ 時間          | □選択         | したものを使用       | ✓ 出来  | 高     | 3       | 75    |
| GBPAUD    | .+                 | ±//+          | nter Jata   |               | 457+  |       | •       | 57    |
| GBPCAD    | 時間                 | 阳值            | 尚他          | 安旭            | 統値    | 出来尚   | 2       | 64    |
| GBPCHF    | 2017.02.24 23:45   | 1.008         | 1.008       | 1.007         | 1.007 | 14    | 1       | 62    |
| GBPJPY    | 2017.02.24 23:44   | 1.008         | 1.008       | 1.007         | 1.007 | 11    | 3       | 77    |
|           | 2017.02.24 23:43   | 1.008         | 1.008       | 1.007         | 1.008 | 25    | 3       | 148   |
|           | 2017.02.24 23:42   | 1.008         | 1.008       | 1.008         | 1.008 | 15    | 7       | 81    |
|           | 0 2017.02.24 23:41 | 1.008         | 1.008       | 1.008         | 1.008 | 27    | 5       | 101   |
|           | + 2017.02.24 23:40 | 1.008         | 1.008       | 1.008         | 1.008 | 14    | 2       | 58    |
|           | 0 2017.02.24 23:39 | 1.008         | 1.008       | 1.008         | 1.008 | 11    | v 5     | 41    |
| - E B 5   |                    |               |             |               |       |       | +       | 36    |
|           |                    | 0             | K ++        | シセル           |       |       | 5       | 74    |
|           | ۹IN) 📮 2017.0      | 5.1121:52     | 146.739     | 146.741       | 146.  | 724 : | 146.737 | 72    |
|           | ·                  |               |             |               |       |       |         | •     |

#### 3-7、ファイルの選択画面になります

FXDD からダウンロードした hst ファイルを選択し、「開く」をクリックします

| .ℓ. 開く                             |                                 |                                                       |                                  |                                        |                      | ×       |
|------------------------------------|---------------------------------|-------------------------------------------------------|----------------------------------|----------------------------------------|----------------------|---------|
| ← → ~ ↑ → PC                       | » ドキュメント » メタトレーダーN             | AT4 > hstファイル >                                       |                                  | ✓      Ö     hstファイ                    | ルの検索                 | Q       |
| 整理▼ 新しいフォルダー                       |                                 |                                                       |                                  |                                        | III ▼ □              | ?       |
| ▲ クイック アクセス Dropbox                | 名前<br>CHFJPY.hst<br>EURAUD.hst  | 更新日時<br>2017/02/25 3:01<br>2017/02/25 3:01            | 種類<br>HST ファイル<br>HST ファイル       | サイズ<br>186,131 KB<br>184,715 KB        |                      | ^       |
| C OneDrive                         | EURCAD.hst                      | 2017/02/25 3:01<br>2017/02/25 3:01<br>2017/02/25 3:01 | HST ファイル<br>HST ファイル<br>HST ファイル | 184,568 KB<br>189,146 KB<br>189,694 KB |                      |         |
| ↓ ダウンロード<br>■ デスクトップ               | EURJPY.hst EURUSD.hst GBPCHEhct | 2017/02/25 3:01<br>2017/02/25 3:01<br>2017/02/25 3:01 | HST ファイル<br>HST ファイル<br>HST ファイル | 190,095 KB<br>189,700 KB<br>185,828 KB |                      |         |
| <ul> <li></li></ul>                | GBPJPY.hst                      | 2017/02/25 3:01<br>2017/02/25 3:01<br>2017/02/25 3:01 | HST ファイル<br>HST ファイル             | 190,094 KB<br>189,769 KB               |                      |         |
| ■ ヒティ<br>♪ ミュージック<br>ニューカル ディスク (C | USDCAD.hst                      | 2017/02/25 3:01<br>2017/02/25 3:01<br>2017/02/25 3:01 | HST ファイル<br>HST ファイル<br>HST ファイル | 189,078 KB<br>189,871 KB               |                      |         |
| ■ □-カル ディスク (D                     | USDJPY.hst                      | 2017/02/25 3:01<br>2017/02/25 3:01<br>2017/02/25 2:01 | HST ファイル<br>HST ファイル             | 189,644 KB<br>147,240 KB               |                      |         |
| עדער איזיגאי ע<br>דארע             | AGOSELINST<br>名(N): GBPJPY.hst  | 2011/02/23 5:01                                       | nər 7,711                        | →/,129 KB<br>✓ All File                | s (*.*)<br>く(O) キャンセ | ۲<br>۱۳ |

3-8、hst ファイルが1分足に読み込まれましたので、「OK」をクリックします

| ヒストリーセンター: GBPJPY,M1                    |                  |             |                                       |                                       |         |         | ?              | × |
|-----------------------------------------|------------------|-------------|---------------------------------------|---------------------------------------|---------|---------|----------------|---|
| 通貨ペア: デー・                               | ベース: 1536 レコード   |             |                                       |                                       |         |         |                |   |
| EURNZD インポート: GBPJPY,M1                 |                  |             |                                       | 1                                     | ?       | X       | 出来高            | ^ |
| EURPLN                                  |                  |             |                                       |                                       |         | +       | 73             |   |
| URRUB 771ル名:                            | D:¥Documents¥メタト | レーダーMT4¥hst | ファイル¥GBPJPY                           | (.hst                                 | 参昭      | (B)     | 76             |   |
| EURSEK STOPPET                          |                  |             |                                       |                                       | 3234411 | ,       | 49             |   |
|                                         | , ~              | スキップ: 0     | ▽ 列                                   | 0                                     | ~行      | 2       | 53             |   |
| ● EURUSD 表示移動:                          | 0 、時間            |             | 記したものを使                               | <b>H</b> 24                           | 「本高     | E.      | 35             | - |
| EURZAR                                  |                  |             | 11/10/2009 2123                       |                                       | 17(10)  | e e     | /3             |   |
| GBPAUD 時間                               | 加小店              | 高值          | 安値                                    | 终值                                    | 山本宮     |         | 57             |   |
| GBPCAD (TIB)                            | ×-10             | 비미면         | 24110                                 | 10.16                                 |         | 2       | 64             | £ |
| GBPCHF 2005.01.10 02:3                  | 35 195.990       | 195.990     | 195.980                               | 195.980                               | 5       | 1       | 62             |   |
| □ ··· · · · · · · · · · · · · · · · · · | 34 195.960       | 195.990     | 195.960                               | 195.990                               | 6       | 3       | 77             |   |
| 1分 + 2005.01.10 02:3                    | 33 195.960       | 195.980     | 195.960                               | 195.960                               | 8       | 3       | 148            |   |
| ·····································   | 32 195.980       | 195.990     | 195.940                               | 195.960                               | 13      | 7       | 81             |   |
| 157 0 2005.01.10 02:3                   | 31 195.980       | 196.010     | 195.980                               | 195.990                               | 11      | 5       | 101            |   |
| 2005.01.10 02:                          | 30 195.990       | 196.010     | 195.980                               | 195.980                               | 12      |         | 58             | - |
| 16年 48年 0 2005.01.10 02:2               | 29 195.840       | 195.990     | 195.840                               | 195.990                               | 3       |         | 41             |   |
| E 85                                    |                  |             | · · · · · · · · · · · · · · · · · · · | · · · · · · · · · · · · · · · · · · · |         |         | 36             | - |
|                                         |                  | ОК          | キャンセル                                 |                                       |         | E E     | 74             |   |
|                                         | 017 05 11 21 52  | 146         | 720 1/46                              | 741 14                                | 46 704  | 146 727 | 77             |   |
|                                         | 2017.05.11 21:52 | 140.7       | 140                                   | 1.1.1.                                | 10.721  | 140.737 | 12             | Y |
| ダウンロード (0) ジ                            | 追加 (A) 編集        | 集 (E) 肖     | 小余 (D)                                | エクスポート (x)                            | ) インボー  | ŀ (I)   | 閉じる <b>(</b> C | ) |

なかなか反映しない場合

hst ファイルの読み込みが、なかなか反映しない場合があります。その場合は、再度読 み込み作業を行ってみて下さい。それでも読み込まない場合は、MT4のデータ容量をオ ーバーしている可能性がありますので、7-5を参考に不要データを削除します。

## 3-9、1分足データが読み込まれました

「閉じる」をクリックして、hst ファイルの読み込みを終了します

| 🛞 EURCAD              | ^ | 時間                 | 始値      | 高値      | 安値      | 終値      | 出来高 |
|-----------------------|---|--------------------|---------|---------|---------|---------|-----|
| 🕚 EURCHF              |   | 0 2017.05.12 23:44 | 145.969 | 145.990 | 145.962 | 145.982 | 56  |
| EURDKK                |   | 2017.05.12 23:43   | 145.986 | 145.986 | 145.970 | 145.970 | 62  |
|                       |   | 2017.05.12 23:42   | 145.995 | 145.995 | 145.981 | 145.986 | 29  |
| S FUR IPY             |   | 0 2017.05.12 23:41 | 145.991 | 146.000 | 145.991 | 145.994 | 36  |
| S EURMXN              |   | 0 2017.05.12 23:40 | 145.986 | 145.991 | 145.977 | 145.991 | 29  |
| EURNOK                |   | 0 2017.05.12 23:39 | 145.973 | 145.992 | 145.957 | 145.986 | 43  |
| 📵 EURNZD              |   | 0 2017.05.12 23:38 | 145.969 | 145.977 | 145.946 | 145.974 | 60  |
| 🗐 EURPLN              |   | 0 2017.05.12 23:37 | 145.959 | 145.969 | 145.948 | 145.969 | 29  |
| EURRUB                |   | 0 2017.05.12 23:36 | 145.950 | 145.961 | 145.946 | 145.959 | 32  |
| EURSEK                |   | 0 2017.05.12 23:35 | 145.935 | 145.967 | 145.922 | 145.946 | 51  |
|                       |   | 2017.05.12 23:34   | 145.951 | 145.957 | 145.935 | 145.935 | 32  |
|                       |   | 2017.05.12 23:33   | 145.973 | 145.982 | 145.944 | 145.951 | 51  |
| GBPAUD                |   | 0 2017.05.12 23:32 | 145.949 | 145.975 | 145.929 | 145.975 | 34  |
|                       |   | 0 2017.05.12 23:31 | 145.934 | 145.958 | 145.934 | 145.950 | 42  |
| (B) GBPCHF            |   | 2017.05.12 23:30   | 145.942 | 145.973 | 145.928 | 145.936 | 58  |
|                       |   | 2017.05.12 23:29   | 145.952 | 145.977 | 145.939 | 145.946 | 63  |
| <mark></mark> 1分足(M1) |   | 2017.05.12 23:28   | 145.965 | 145.980 | 145.952 | 145.953 | 46  |

13 / 38 Copyright (C) カワセ係長. All Rights Reserved.

# ■4、一度 MT4 を閉じて、再起動する

4-1、前章で、バックテストしたい通貨ペアの「1分足データ(hst ファイル)」を読み 込ませましたが、以下、「ファイル」→「オフラインチャート」を開いても、現時点では、 読み込んだ1分足データが反映されていません。

| 1771  | ル(F) 表示(V) 挿入(I | ) チャート(C)   | ツール (T) ウィント | ドウ(W) へ | ルプ (H)   |                |
|-------|-----------------|-------------|--------------|---------|----------|----------------|
|       | 新損手ャート(N)       |             | 規注文 💊 🤫      | 自動売買    | <u>1</u> | <u>⊨</u> (€, € |
|       | オフラインチャート (O)   |             | 🔩 🛨 🛛 M1 M5  | M15 M30 | н1 н4 с  | 21 W1 MN       |
| 気     | チャートの冉表示        | ٢           | ×            |         |          |                |
| 通     | チャートの組表示        | •           | i ^          |         |          |                |
| •     | チャートを閉じる (C)    | Ctrl+F4     | 8            |         |          |                |
| ۵     | 名前を付けて保存 (S)    | Ctrl+S      | 2            |         |          |                |
| 1     | 画像として保存 (i)     |             | D            |         |          |                |
|       |                 |             | 8            |         |          |                |
|       |                 |             | ¥            |         |          |                |
| 1751  | (ン・チャートリスト      |             |              |         |          | ? ×            |
| ヒストリー | データ             | <i>15</i> - | 差出人          |         | 終了       | 開( (O)         |
|       |                 |             |              |         |          |                |
|       |                 |             |              |         |          |                |
|       |                 |             |              |         |          |                |
|       |                 |             |              |         |          |                |
|       |                 |             |              |         |          |                |
|       |                 |             |              |         |          |                |
|       |                 |             |              |         |          |                |
|       |                 |             |              |         |          |                |
|       |                 |             |              |         |          |                |
|       |                 |             |              |         |          |                |
|       |                 |             |              |         |          |                |
|       |                 |             |              |         |          | キャンカフル         |
|       |                 |             |              |         |          | A YOUN         |

4-2、MT4を閉じて再度起動すると、「ファイル」→「オフラインチャート」に、データ が反映されます

|             |                  |                                    | ?                                                                                             | ×                                                                        |
|-------------|------------------|------------------------------------|-----------------------------------------------------------------------------------------------|--------------------------------------------------------------------------|
| <i>1</i> 5- | 差出人              | 終了                                 | 開( <mark>(</mark> 0                                                                           | ))                                                                       |
| 4426040     | 2005.01.10 02:29 | 2017.05.12 23:44                   |                                                                                               |                                                                          |
|             |                  |                                    |                                                                                               |                                                                          |
|             | バー<br>4426040    | バー 差出人<br>4426040 2005.01.10 02:29 | バー         差出人         終了           4426040         2005.01.10 02:29         2017.05.12 23:44 | ?<br><u>バー 洋出人 終了</u> 開X (C<br>4426040 2005.01.10 02:29 2017.05.12 23:44 |

# ■5、1分足データを各時間軸に展開

現時点では、3章で作った為替データは1分足のみですので、5分足や1時間足などの 各時間軸に展開していきます。

5-1、「ファイル」→「オフラインチャート」をクリックします

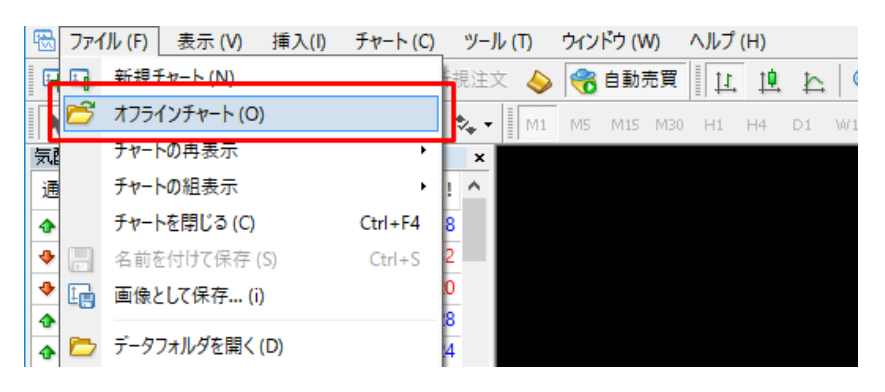

#### 5-2、通貨ペアを選択して「開く」をクリックします

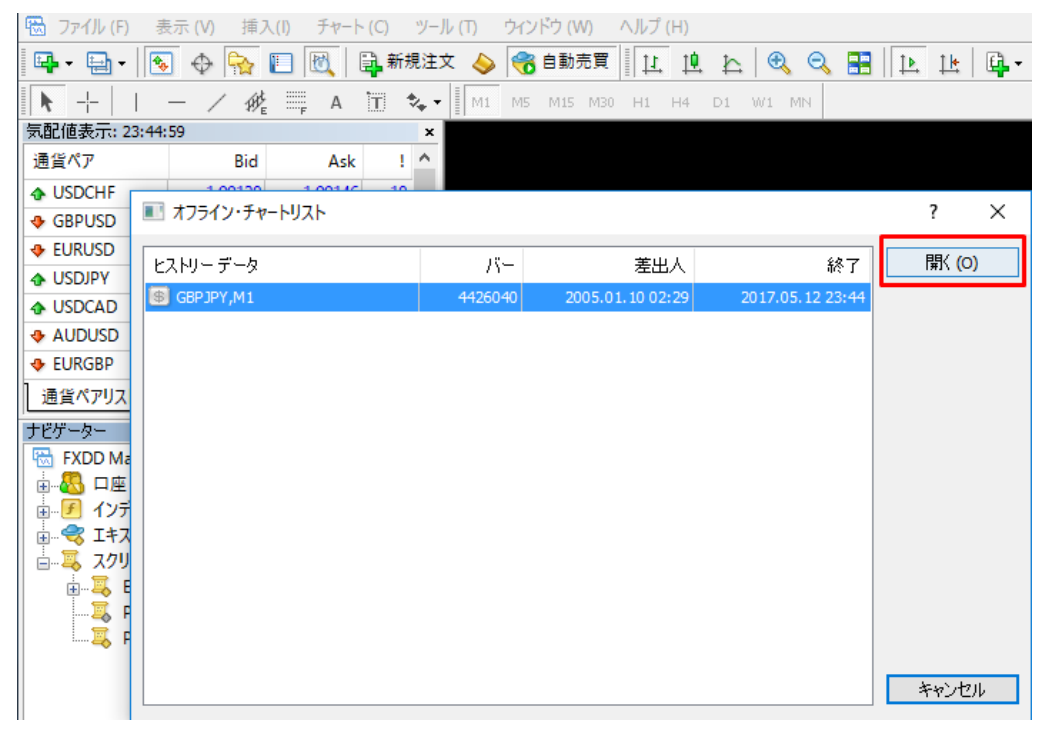

5-3、対象通貨のオフラインチャートが開きますので、そこに「Period\_converter\_auto」 をドラッグ&ドロップします

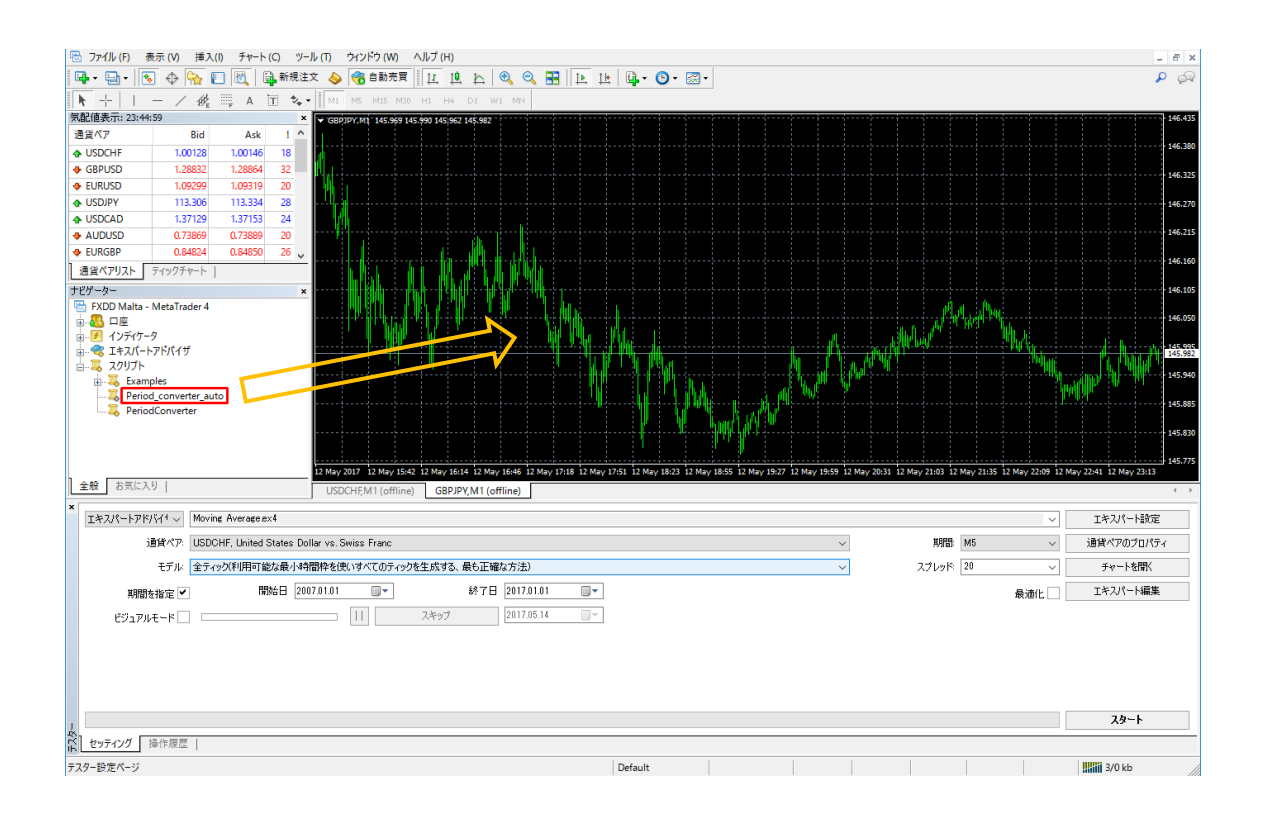

# 🚺 デフォルトの「Period\_converter」を使ってもOK

MT4 にデフォルトで入っている「Period\_converter」を使っても良いです。これは、 1 分足データから任意の一つの時間軸のみを作成してくれます。以下は、60 分=1 時間 足のみを作成する例です。

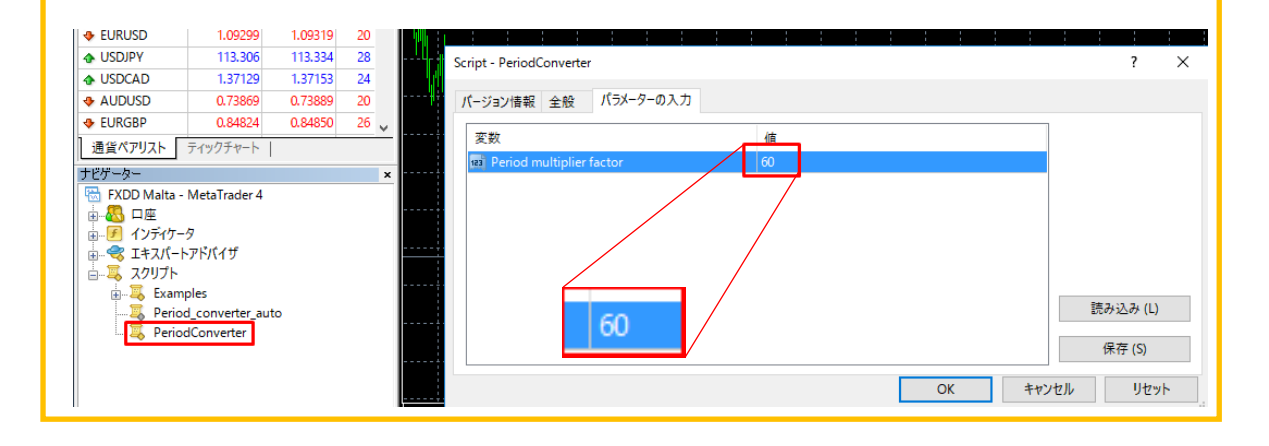

5-4、1 分足データ→各時間軸へのデータ展開が始まります

データ展開が終了したら「OK」をクリックします

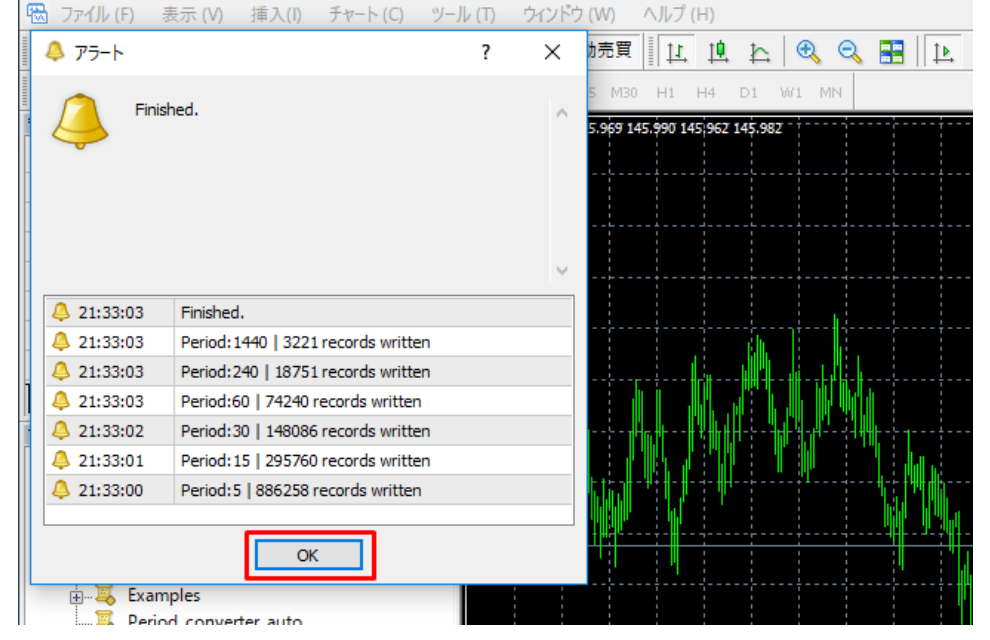

5-5、これで、全時間軸の過去相場4本値データが集まりました 「ファイル」→「オフラインチャート」で確認できます

| ■ オフライン・チャートリスト |         |                  |                  |   | ?                    | ×   |
|-----------------|---------|------------------|------------------|---|----------------------|-----|
| ヒストリーデータ        | バー      | 差出人              | 終了               | ^ | 開( <mark>(</mark> 0) | )   |
| GBPJPY,M1       | 4426038 | 2005.01.10 02:29 | 2017.05.12 23:44 |   |                      |     |
| GBPJPY,M5       | 886258  | 2005.01.10 02:25 | 2017.05.12 23:40 |   |                      |     |
| GBPJPY,M15      | 295760  | 2005.01.10 02:15 | 2017.05.12 23:30 |   |                      |     |
| GBPJPY,M30      | 148086  | 2005.01.10 02:00 | 2017.05.12 23:30 |   |                      |     |
| GBPJPY,H1       | 74240   | 2005.01.10 02:00 | 2017.05.12 23:00 |   |                      |     |
| GBPJPY,H4       | 18751   | 2005.01.10 00:00 | 2017.05.12 20:00 |   |                      |     |
| GBPJPY,Daily    | 3221    | 2005.01.10 00:00 | 2017.05.12 00:00 |   | キャッカ                 | II. |
| · · · ·         |         |                  |                  | ¥ | イヤノビ                 | νν. |

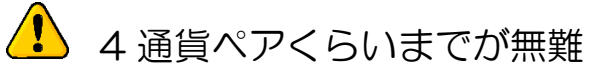

経験上、一つの MT4 につき4 通貨ペアくらいまでにしておくのが無難です。あまりに 多くの通貨ペアを読み込ませますと、MT4 としてのデータ容量を超えてしまい、正常に バックテスト出来なくなってしまう事があります。また、動作も遅くなります。

# ■6、一度再起動後、ログオフ

バックテスト前の最後の下準備として、MT4を再起動し、ログオフします。

6-1、各時間軸のデータをMT4に反映させるため、一旦MT4を閉じて、再度起動します

6-2、MT4 再起動後、「ファイル」→「取引口座にログイン」をクリックします

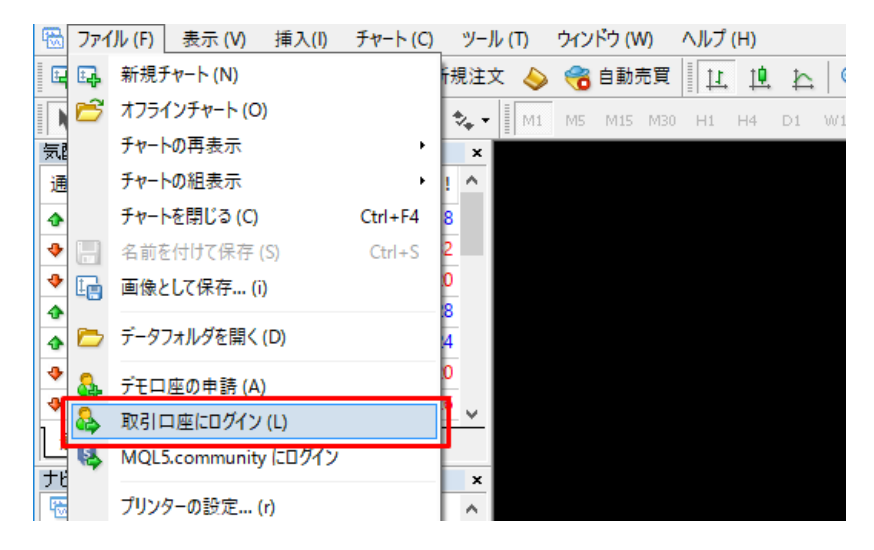

6-3、パスワードを消去して「ログイン」します

| FXDD Malta | FXDD Malta - MetaTrader 4 |                      |  |   |  |  |  |  |  |  |
|------------|---------------------------|----------------------|--|---|--|--|--|--|--|--|
|            | 取引□座0                     | 取引口座のログイン情報          |  |   |  |  |  |  |  |  |
|            | ログインID:                   | 130200027 ~          |  |   |  |  |  |  |  |  |
| [          | パスワード:                    |                      |  |   |  |  |  |  |  |  |
|            | サーバー:                     | FXDD-MT4 Demo Server |  | ~ |  |  |  |  |  |  |
|            |                           | ログイン キャンセル           |  |   |  |  |  |  |  |  |

#### 6-4、ログインに失敗します

| 🐻 ファイル (F) 表示 (V) 挿                       | 入(1) チャート (C) ツール (T) ウインドウ (W) ヘルプ (H)                                                                                                    | - 6 ×                             |
|-------------------------------------------|----------------------------------------------------------------------------------------------------|-----------------------------------|
| 🗣 • 🔂 • 💊 💊                               | 🛐 🖳 輪視注文 💊 🍘 自動売買 🛛 Ц 坦 🗠 🔍 🤍 🔜 🔛 比 📴 - 🕥 - 🖾 -                                                                                                    | P 🔗                               |
| ▶ +   - / Ø                               | k III A III A III A III A III AD HI HA DI WI MN                                                                                                    |                                   |
| 気配1世表示: 23:44:59<br>通信パア Bid              | × (sep)pry.m1 145.549 145.540 145.542 145.542                                                                                                    | 146.435                           |
|                                           | 3 1.00146 18                                                                                                    | 146.380                           |
| GBPUSD 1.28832                            | 1.28664 32                                                                                                    | 146.325                           |
| EURUSD 1.09299                            | 1.09319 20 <b>1</b>                                                                                                    |                                   |
|                                           | 5 113.334 28                                                                                                    | 146.270                           |
| OSDCAD     1.37129     AUDUSD     0.73869 |                                                                                                    | 146.215                           |
| <ul> <li>EURGBP 0.84824</li> </ul>        |                                                                                                    |                                   |
| 通貨ペアリスト ティックチャート                          |                                                                                                    | 146.160                           |
| ナビゲーター                                    |                                                                                                    | 146.105                           |
| EXDD Malta - MetaTrader 4                 | 4 PUETA PARA PARA ANA ANA ANA ANA ANA ANA ANA ANA ANA                                                                                                    | 146.050                           |
| ● 🚯 口座<br>売. 🗐 インディケータ                    |                                                                                                    | 140.030                           |
| ☆…≪ エキスパートアドバイザ                           |                                                                                                    |                                   |
| □-□-□-□ スクリプト                             |                                                                                                    | 145 940                           |
| Examples     Deried convertor a           |                                                                                                    |                                   |
| Period_converter_a                        |                                                                                                    | 145.885                           |
|                                           | l l l l l l l l l l l l l l l l l l l                                                                                                    | 145 830                           |
|                                           |                                                                                                    | 143.430                           |
|                                           | 2 May 2017 2 May 16:41 2 May 16:41 2 May 16:45 2 May 17:18 2 May 17:51 2 May 18:23 12 May 18:25 2 May 19:57 12 May 19:59 12 May 20:51 12 May 20:51 12 May 21:51 12 May 20:51 12 May 20:51 12 May | 145.775<br>May 22:41 12 May 23:13 |
| 全般 お気に入り                                  | USDCHEM1 (offline) G8PJPY,M1 (offline)                                                                                                    | ( )                               |
| ×<br>Tキスパートアドバイ -> Mox                    | ving Average ext                                                                                                    | Tを2パート時定                          |
| 通貨ペアーロSE                                  | - DHE Ibina State Della ve Swite Franc                                                                                                    | 通貨ペアのプロパティ                        |
|                                           |                                                                                                    |                                   |
| モナル 王ナ                                    | 7472人时间配发展194前时在2式19人口074792至1659公、展台正幅体为达20                                                                                                    | ナヤートを開い                           |
| 期間を指定 🖌                                   | 開始日 2007.01.01 ・ 終了日 2017.01.01 ・ 最適化                                                                                                    | エキスパート編集                          |
| ビジュアルモード 🗌 🗆                              | III スキップ 2017.05.14 □▼                                                                                                    |                                   |
|                                           |                                                                                                    |                                   |
|                                           |                                                                                                    |                                   |
|                                           |                                                                                                    |                                   |
|                                           |                                                                                                    |                                   |
| 1                                         |                                                                                                    | 7.8-1                             |
| セッティング 操作履歴                               |                                                                                                    |                                   |
| F1キーでヘルプが表示されます                           | Default                                                                                                    | -FICE                             |
|                                           |                                                                                                    |                                   |
|                                           |                                                                                                    |                                   |
|                                           |                                                                                                    |                                   |
|                                           |                                                                                                    |                                   |
|                                           | スタート スタート                                                                                                    |                                   |
|                                           |                                                                                                    |                                   |
|                                           |                                                                                                    |                                   |
|                                           |                                                                                                    |                                   |
|                                           |                                                                                                    |                                   |
|                                           |                                                                                                    |                                   |
|                                           |                                                                                                    |                                   |
|                                           |                                                                                                    |                                   |

# ▲ ログインを失敗させる理由

ログインを失敗させるのは、FX 会社への通信を切るためです。MT4 がオンラインのま までバックテストを行うと、オフラインデータにオンラインデータが上書きされてしまう ケースが起こります。

オンラインデータが上書きされると、「FXDDのデータ」と「そのFX 会社の為替デー タ」が混在し、例えば「1 分足と1 時間足で為替レートが異なる」という「不整合チャー トエラー」が発生します。

# ■7、バックテスト

準備が整いましたので、いよいよバックテストを行います。

7-1、バックテスト画面で、以下をセットします

- EA を選択
- ・通貨ペアを選択
- ・期間(時間軸)を選択
- ・モデルを選択
- ・スプレッドを入力(POINT 入力ですので、2pips の場合は「20」と入力)
- ・「期間を指定」にチェック
- ・バックテスト期間(開始日と終了日)を指定
- ・必要に応じて「エキスパート設定」からパラメータを入力

| ×   | エキスパートアドバイ       | $\sim$ | GSP-FLOATING_system_ver1_12.ex4                     | ~   | エキスパート設定   |
|-----|------------------|--------|-----------------------------------------------------|-----|------------|
|     | 通貨               | ኛዎ:    | GBPJPY, Great Britain Pound vs. Japanese Yen 🗸 🗸 H1 | 1 ~ | 通貨ペアのプロパティ |
|     | ÷                | デル:    | 全ティック(利用可能な最小時間枠を使いすべてのティックを生成する、最も正確な方法) > 25      | i ~ | チャートを開く    |
|     | 期間を指い            | è 🗸    | 開始日 2007.01.01 ■▼ 終了日 2017.01.01                    |     | エキスパート編集   |
|     | ビジュアルモー          | ۲      |                                                     |     |            |
|     |                  |        |                                                     |     |            |
|     |                  |        |                                                     |     |            |
|     |                  |        |                                                     |     |            |
| J.  |                  |        |                                                     |     | スタート       |
| 于入外 | <b>セッティング</b> 操作 | 履歴     |                                                     |     |            |

#### <<パラメータを適宜入力する>>

| 変数                        | 値       | 値 スタート  |     | ストップ |
|---------------------------|---------|---------|-----|------|
| FLOATING_B_MagicNumber    | 2328102 | 2328102 | 0   | 0    |
| FLOATING_C_MagicNumber    | 2328103 | 2328103 | 0   | 0    |
| Lots                      | 0.2     | 0.2     | 0.0 | 0.0  |
| TakeProfit                | 500     | 500     | 0   | 0    |
| MAX_StopLoss              | 150     | 150     | 0   | 0    |
| Slippage                  | 20      | 20      | 0   | 0    |
| Retrytime_Duration        | 10      | 10      | 0   | 0    |
| NY_Closetime_Entry_Offset | 0       | 0       | 0   | 0    |

20 / 38 Copyright (C) カワセ係長. All Rights Reserved.

#### 7-2、「スタート」をクリックします

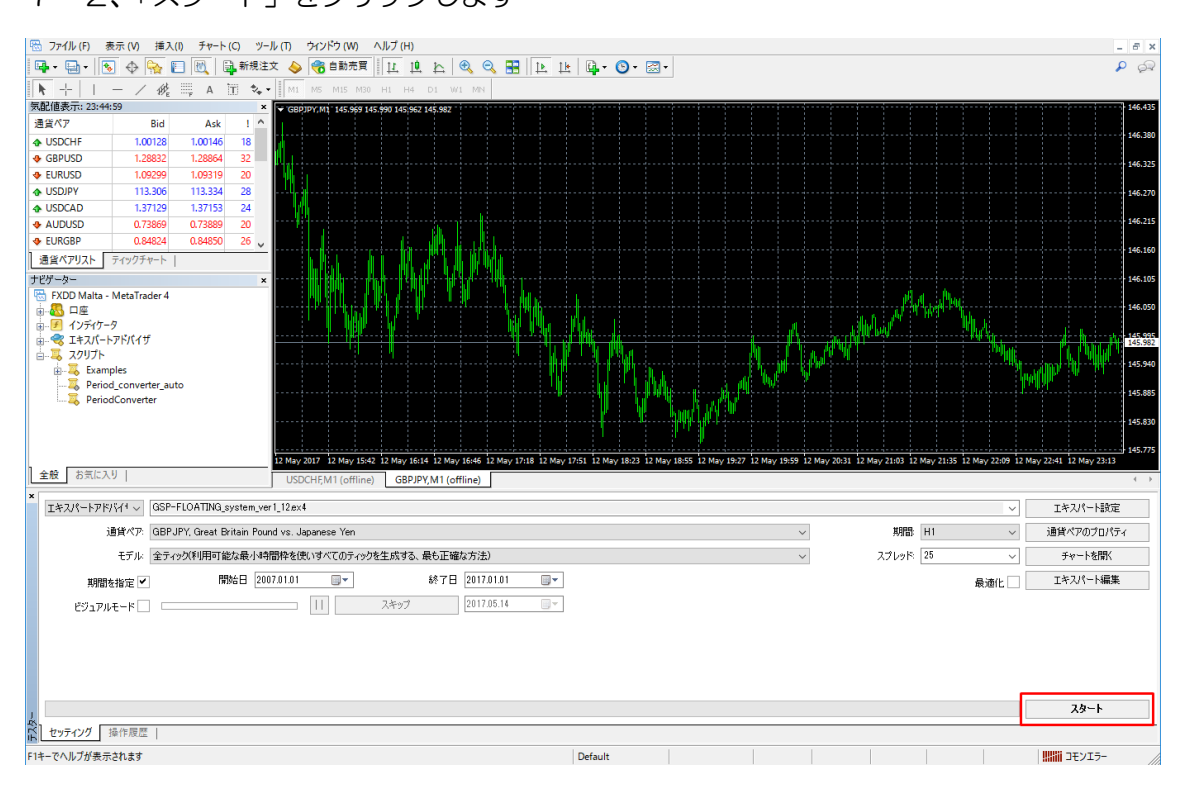

#### バックテストが進んでいき・・・

|     | エキスパートアドバイモー  | GSP-FLOATING_system_ver1_12.ex4              |        |          | ✓ エキスパート設定    |
|-----|---------------|----------------------------------------------|--------|----------|---------------|
|     | 通貨ペア:         | GBPJPY, Great Britain Pound vs. Japanese Yen | $\sim$ | 期間: H1   | ◇ 通貨ペアのプロパティ  |
|     | モデル・          | 全ティック(利用可能な最小時間枠を使いすべてのティックを生成する、最も正確な方法)    | $\sim$ | スプレッド 25 | ◇ チャートを開く     |
|     | 期間を指定 🖌       | 開始日 2007.01.01 🔍 終了日 2017.01.01 🔍            |        | 最        | 道化 I エキスパート編集 |
|     | ビジュアルモード      | □ スキップ 2017.05.14 □ マ                        |        |          |               |
|     |               |                                              |        |          |               |
|     |               |                                              |        |          |               |
|     | 使用中 M1        |                                              |        |          |               |
| ,   |               |                                              |        |          | ストップ          |
| 于入办 | セッティング 結果   : | 「ラフ   レポート   操作履歴                            |        |          |               |
| 77  | ター設定ページ       | Default                                      |        |          | JEVI5-        |

### バックテストが完了します

| ×     | エキスパートアドバイ1~  | GSP-FLOATING_system_ver1_12ex4               | P-FLOATING_system_ver1_12ex4 |       |            |          |  |  |  |  |  |  |  |
|-------|---------------|----------------------------------------------|------------------------------|-------|------------|----------|--|--|--|--|--|--|--|
|       | 通貨ペア:         | GBPJPY, Great Britain Pound vs. Japanese Yen | ~                            | 期間    | 通貨ペアのプロパティ |          |  |  |  |  |  |  |  |
|       | モデル・          | 全ティッグ(利用可能な最小時間枠を使いすべてのティックを生成する、最も正確な方法)    | ~                            | スプレッド | 25 ~       | チャートを開く  |  |  |  |  |  |  |  |
|       | 期間を指定 🗸       | 開始日 2007.01.01 💷 終了日 2017.01.01 💷            |                              |       | 最適化 🗌      | エキスパート編集 |  |  |  |  |  |  |  |
|       | ビジュアルモード 🗌    | 入ギップ 2017.05.14 □マ                           |                              |       |            |          |  |  |  |  |  |  |  |
|       |               |                                              |                              |       |            |          |  |  |  |  |  |  |  |
|       |               |                                              |                              |       |            |          |  |  |  |  |  |  |  |
|       |               |                                              |                              |       |            |          |  |  |  |  |  |  |  |
|       |               |                                              |                              |       |            | スタート     |  |  |  |  |  |  |  |
| F7.9- | セッティング 結果 ! ! |                                              |                              |       |            |          |  |  |  |  |  |  |  |
| F1    | キーでヘルプが表示されます | Default                                      |                              |       |            |          |  |  |  |  |  |  |  |

バックテストは、重いEA ですと数時間かかりますので、気長に待ちましょう。

7-3、「レポート」 タブの上で右クリックし、「レポートの保存」 からバックテストを保存 できます

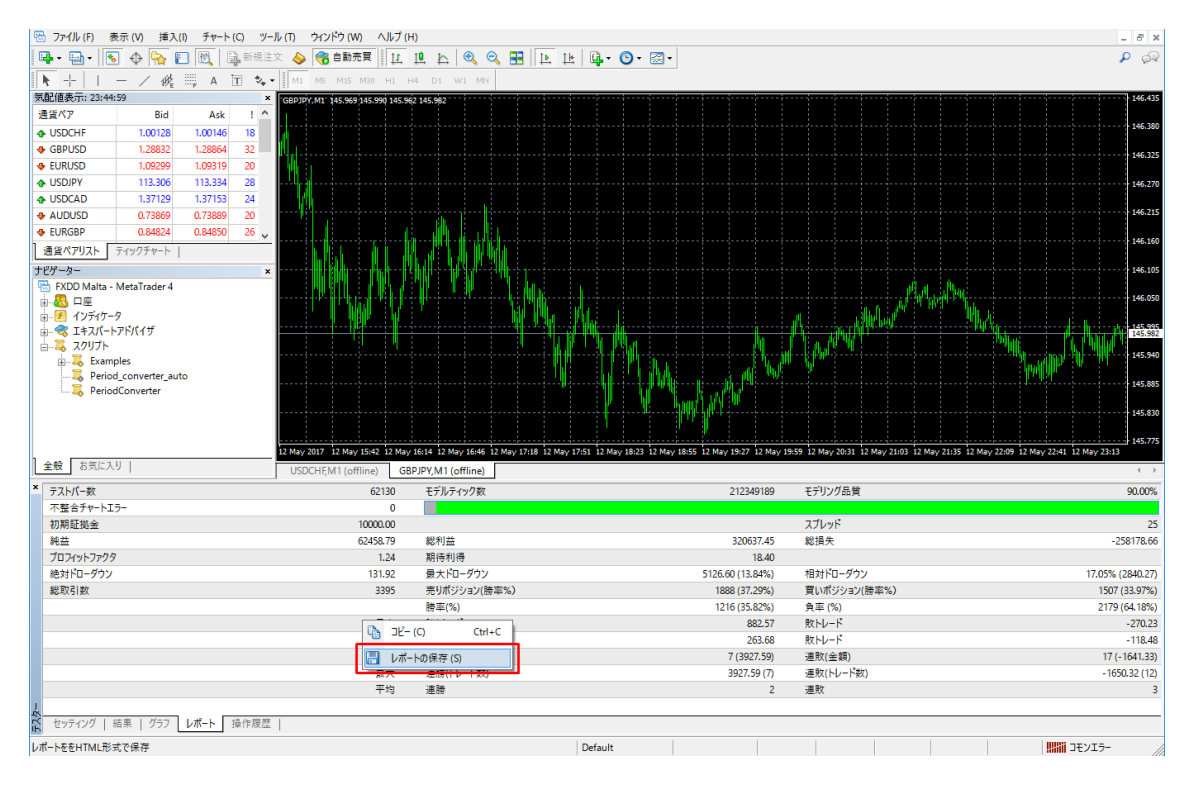

7-4、通常であれば、「ファイル」→「データフォルダを開く」の直下に htm ファイルと gif ファイルが保存されています(これがバックテストファイルです)

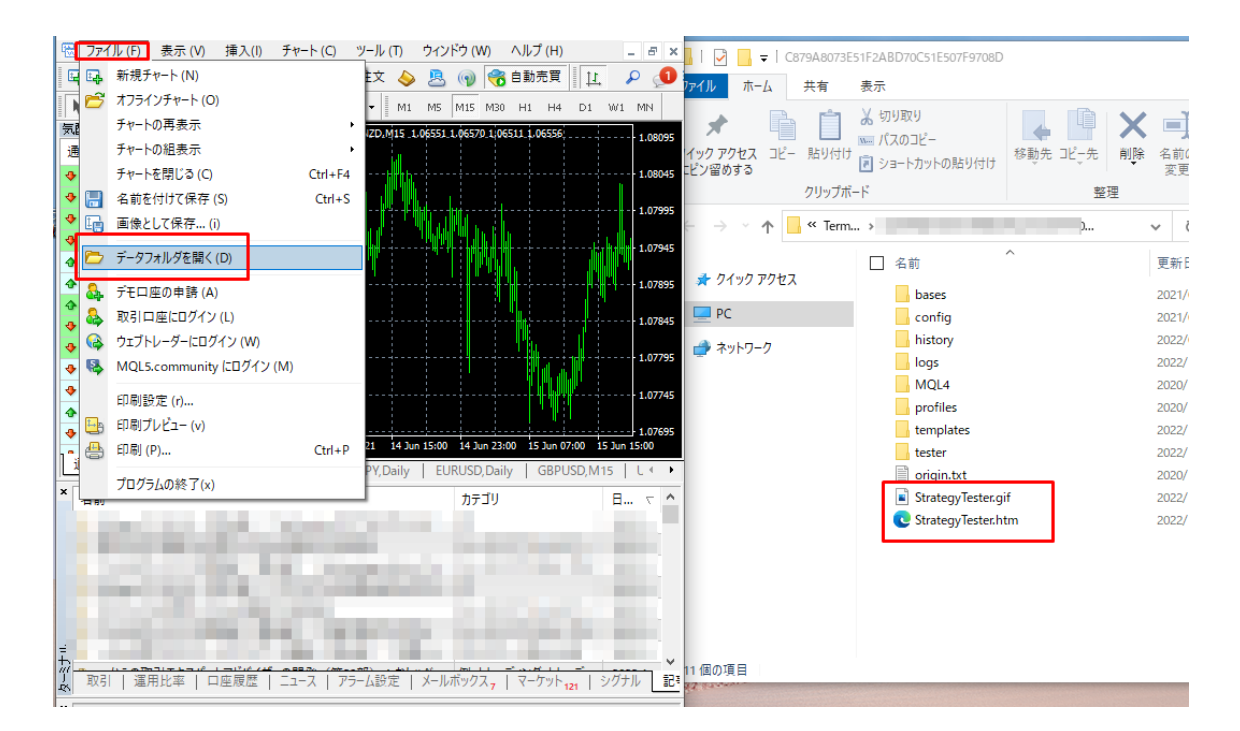

22 / 38 Copyright (C) カワセ係長. All Rights Reserved.

### 7-5、保存した htm ファイルをダブルクリックすると、以下のように開くことができま す。

#### Strategy Tester Report GSP-FLOATING\_system\_ver1\_12 FXDD-MT4 Demo Server (Build 1080)

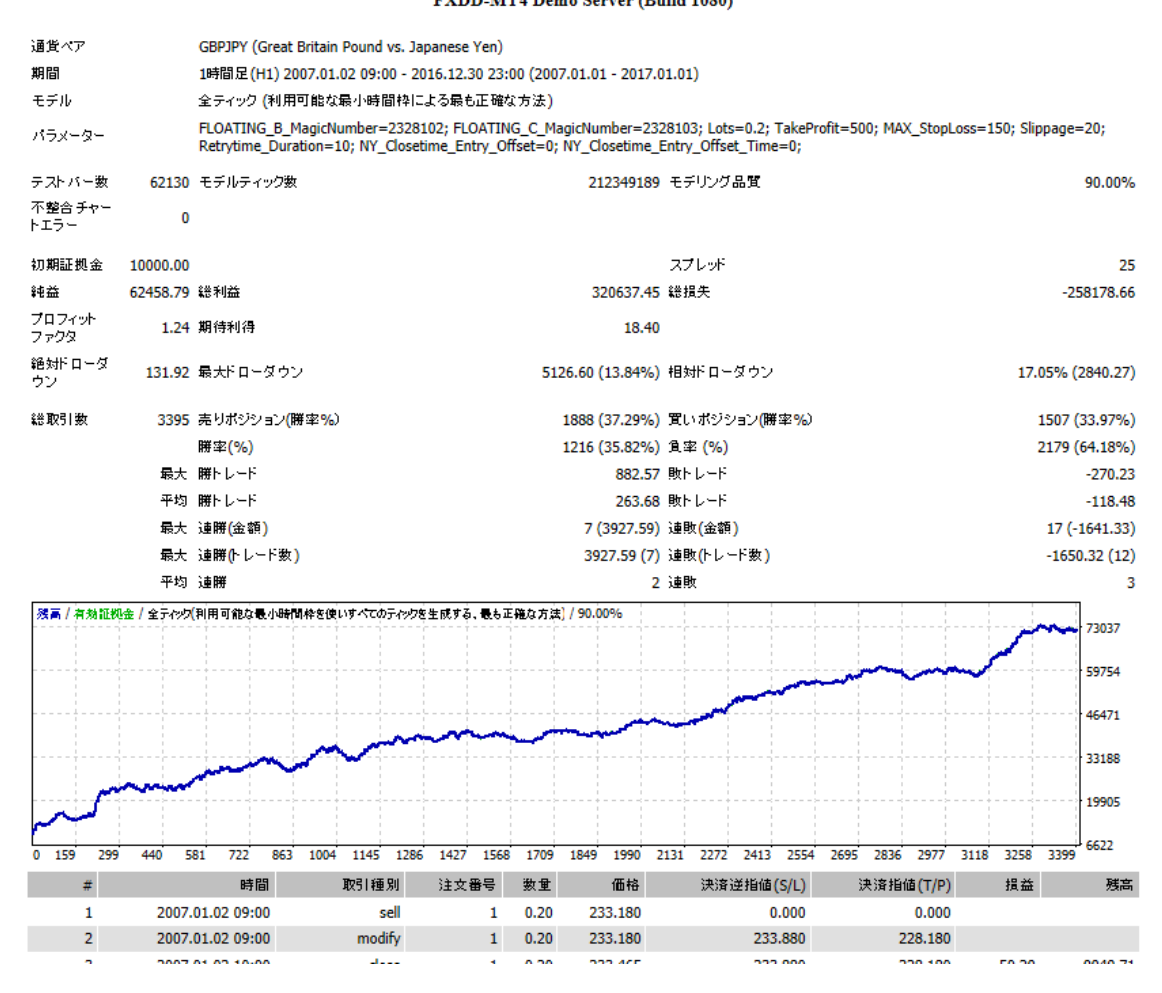

# バックテストの提出について

サイト等にバックテストを提出する場合は、必ず htm ファイルを gif ファイルをセット で提出するようにしましょう。バックテストは htm と gif が必ず2つで1 セットです。

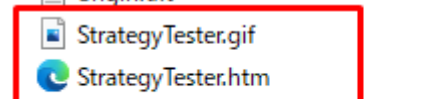

2022/12/23 16:25

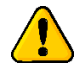

# fif のファイル名を変更しないように。

バックテストのファイル名変更には注意しましょう。特に、gifのファイル名を変更して しまうと、htm ファイルにグラフが表示されなくなってしまいます(htm から gif ファイ ルを読み込む仕様になっており、gifのファイル名を変えてしまうとファイルが読み込めな くなってしまう)

|         |                  |          |       |                   |         |                    |             | → -†1               |           |        |             |  |  |
|---------|------------------|----------|-------|-------------------|---------|--------------------|-------------|---------------------|-----------|--------|-------------|--|--|
| 初期証拠畫   |                  | 10000.00 |       |                   |         |                    |             | スノレット               |           |        | 20          |  |  |
| 純益      |                  | -25.66   | 総利益   |                   |         |                    | 0.00        | 総損失                 |           | -25.66 |             |  |  |
| プロフィットフ | アクタ              | 0.00     | 期待利得  |                   |         | -6.42              |             |                     |           |        |             |  |  |
| 絶対ドローダウ | シ                | 25.97    | 最大ドロ- | ーダウン              |         | 25                 | .97 (0.26%) | 相対ドローダウン 0.26% (25  |           |        |             |  |  |
| 総取引数    |                  | 4        | 売りポジョ | ション <b>(</b> 勝率%) |         |                    | 0 (0.00%)   | 買いポジション(勝率%) 4 (0.0 |           |        |             |  |  |
|         |                  |          | 勝率(%) |                   |         |                    | 0 (0.00%)   | 負率 (%)              |           |        | 4 (100.00%) |  |  |
|         |                  | 最大       | 勝トレート | \$                |         | 0.00 敗トレード         |             |                     |           |        | -8.29       |  |  |
|         |                  | 平均       | 勝トレート | -                 |         |                    | 0.00        | 敗トレード               |           |        | -6.42       |  |  |
|         |                  | 最大       | 連勝(金額 | )                 |         |                    | 0 (0.00)    | 連敗(金額)              |           |        | 4 (-25.66)  |  |  |
|         |                  | 最大       | 連勝(トレ | ード数)              |         | 0.00 (0) 連敗(トレード数) |             |                     |           |        | -25.66 (4)  |  |  |
|         |                  | 平均       | 連勝    |                   |         |                    |             | 連敗                  |           |        | 4           |  |  |
|         |                  |          |       |                   |         | Graph              |             |                     |           |        |             |  |  |
| #       | 時間               | ]        | 取引種別  | 注文番号              | 数量      | 価格                 | 決           | 斎逆指値(S/L)           | 決済指値(T/P) | 損益     | 残高          |  |  |
| 1       | 2022.12.08 01:55 |          | buy   | 1                 | 0.01    | 1.05903            |             | 0.00000             | 0.00000   |        |             |  |  |
| 2       | 2022.12.08 13:10 |          | close | 1                 | 0.01    | 1.06075            |             | 0.00000             | 0.00000   | -5.92  | 9994.08     |  |  |
| 2       |                  |          |       | •                 | · · · · | 4 05750            |             | 0.00000             | 0.00000   |        |             |  |  |

# 🚹 モデリング品質

5分足以上のバックテストでは、「モデリング品質=90,00%(稀に89.9%等のケース) もあり)」&「不整合チャートエラー=O」になれば、バックテストが正常に行われた事に なります。1分足の場合は、「モデリング品質=25.00%」が上限になります。 「不整合チャートエラー」に赤字数字が発生した場合は、オンラインデータが上書きさ

れる等してしまい、為替データの整合性が無くなってしまっている状態です。

その場合は、7-5を参考にデータを削除し、イチから作業をやり直してください。

7-6、ワンポイントアドバイス

#### バックテスト用ファイルは定期的に削除 バックテストを行うと、データフォルダの中に容量の大きなファイルが溜まっていきま す。パソコンのパフォーマンスに影響しますので、これらのファイルは定期的に削除する のが良いでしょう。 ●「tester」→「history」の中のファイルを全削除 📙 🛛 🛃 🖬 🖛 🛛 history Х ファイル ホーム 共有 表示 $\sim$ 0 □ □ □ □ □ □ □ □ □ □ □ □ □ □ □ □ □ □ □ □ □ □ □ □ □ □ □ □ □ □ □ □ □ □ □ □ □ □ □ □ □ □ □ □ □ □ □ □ □ □ □ □ □ □ □ □ □ □ □ □ □ □ □ □ □ □ □ □ □ □ □ □ □ □ □ □ □ □ □ □ □ □ □ □ □ □ □ □ □ □ □ □ □ □ □ □ □ □ □ □ □ □ □ □ □ □ □ □ □ □ □ □ □ □ □ □ □ □ □ □ □ □ □ □ □ □ □ □ □ □ □ □ □ □ □ □</li 11... クイック アクセ コピー 貼り付け 💼 🔟 コピー先 🗸 📑 名前の変更 新しい T スにピン留め 7オルダー 💾 選択の切り替え 開く 新規 選択 ← → ∽ ↑ 📙 « 837D9B48BF968E821E28C5CA5FA988E2 > tester > history ✓ ひ historyの検索 ø ^ 更新日時 種類 サイズ 名前 📌 クイック アクセス GBPJPY60\_0.fxt 2017/05/15 10:25 FXT ファイル 604,041 KB 😂 Dropbox ConeDrive PC 👃 ダウンロード 🔜 デスクトップ 🚆 ドキュメント 📰 ピクチャ ]== | 1個の項目 ●「tester」→「logs」の中のファイルを全削除 📙 | 📝 📑 🖛 | logs П × ファイル ホーム 共有 表示 ~ 🕐 またしますがで選択 品 選択解除 クイック アクセ コピー 貼り付け 🖻 🐚 コピー先 ▼ 📑 名前の変更 スピアン留め 💾 選択の切り替え スにピン留め クリップボード 整理 選択 ← → × ↑ 📙 « 837D9B48BF968E821E28C5CA5FA988E2 > tester > logs ✓ O logsの検索 Q **^** 名前 ^ 更新日時 種類 サイズ a OneDrive 2017/05/15 0:17 テキスト ドキュメント 1,599 KB 20170514.log 💻 PC 20170515.log 2017/05/15 10:01 テキストドキュメント 448 KB 🖊 ダウンロード 📃 デスクトップ 🚆 ドキュメント 📰 ピクチャ 📑 📑 🎝 ミュージック ■ ローカル ディスク (C:) × 2個の項目

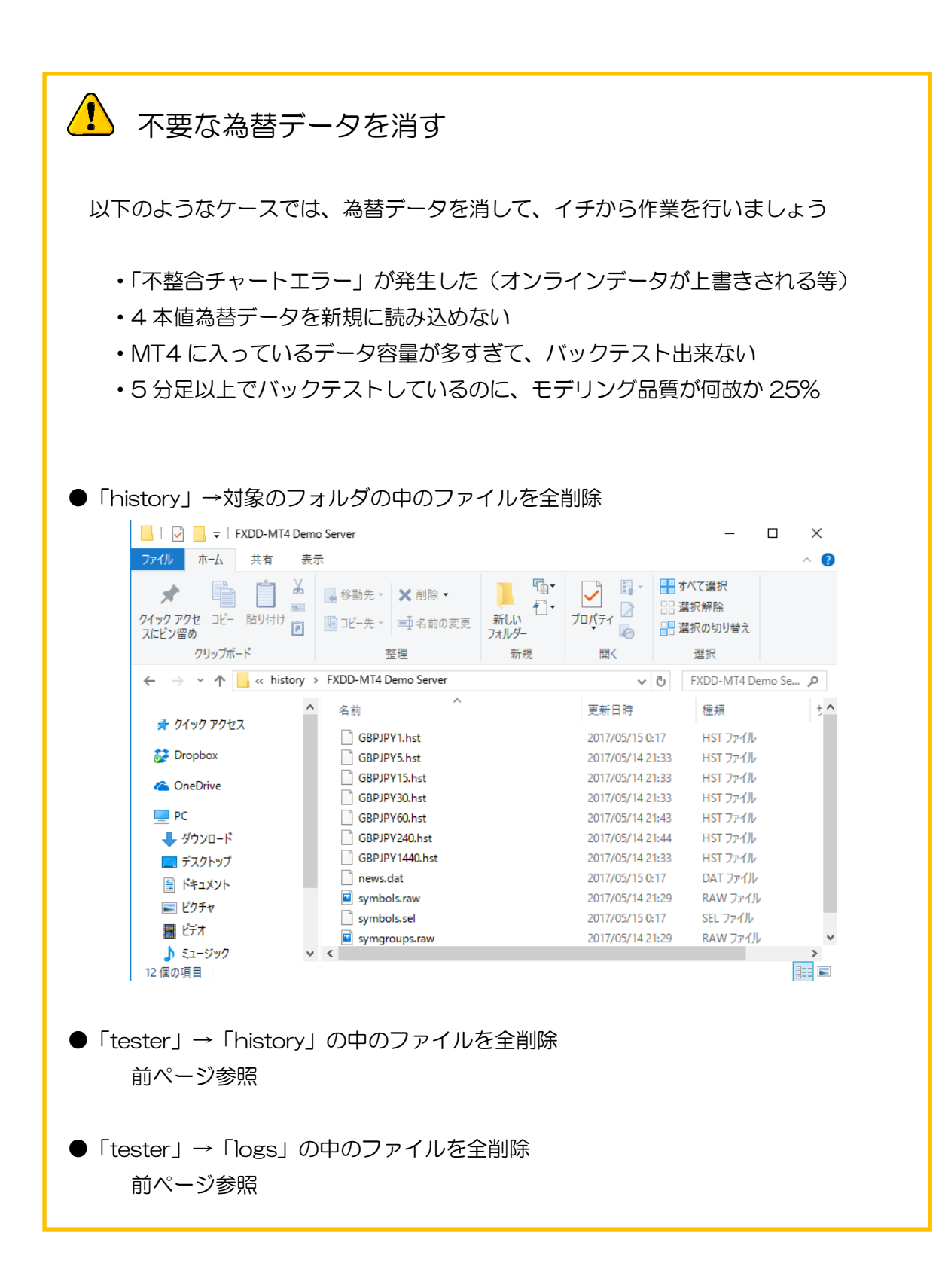

# ■8、バックテストのトレードを確認したい

8-1、バックテストが完了した状態で、「チャートを開く」をクリックすると、どんなト レードをしたのかチャート上で確認する事ができます

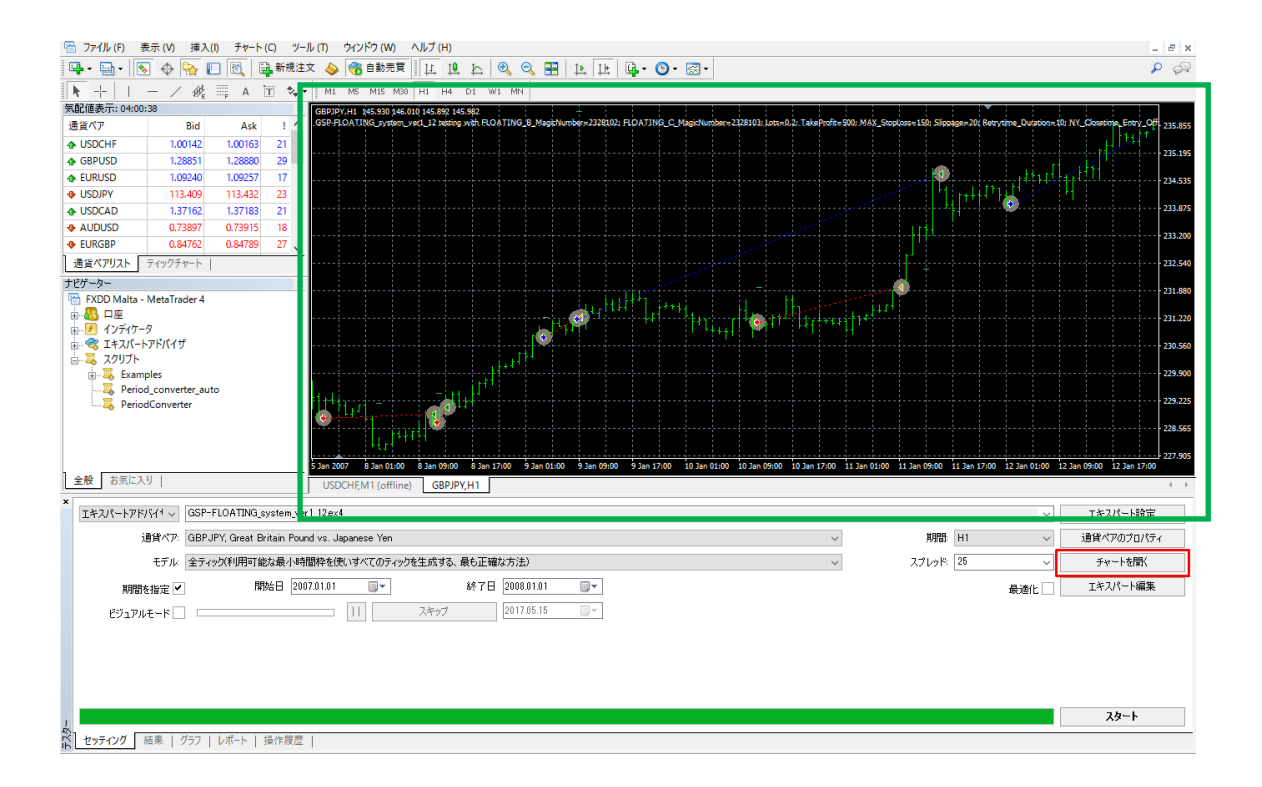

# ■9、やりがちなミス

バックテストをするにあたって、やりがちな間違いやミスについて解説します。

9-1、スプレッドに「2」と入力する。

ドル円やユーロドルは、一般的にスプレッド=1.5pips~2.0pips です。ですのでバック テストをする時、スプレッド入力欄に「2」と入力してしまいがちです。しかし、これは 初心者の方にありがちなミスなので注意して下さい。

| 通貨ペア:   | EURUSD, Euro vs. United States Dollar $\qquad \qquad \lor$ | 期間:        | M5 $\sim$ | 通貨ペアのブロパティ |
|---------|------------------------------------------------------------|------------|-----------|------------|
| モデル     | 全ティック(利用可能な最小時間枠を使いすべてのティックを生成する、最も ~                      | スプレッド:     | 2 ~       | チャートを開く    |
| 朝間を指定 🗸 | 開始日 2009.07.30 ■▼ 終了E                                      | 2014.02.2  | ]         | エキスパート編集   |
| ュアルモード  | [] スキップ                                                    | 2020.02.07 | ]         |            |

MT4 のスプレッドは、「ポイント」という表し方をします。結論から言いますと、小数 点以下 3 桁/5 桁で表される MT4 業者では、スプレッド=2pips でバックテストしたけれ ば、「スプレッド=20」と入力する必要があります。

| 気配値表示: 09:30:35 |         |         |    |  |  |  |  |
|-----------------|---------|---------|----|--|--|--|--|
| 通貨ペア            | Bid     | Ask     | 1  |  |  |  |  |
| 🛧 EURUSD        | 1.09734 | 1.09751 | 17 |  |  |  |  |
| 🚸 GBPJPY        | 142.198 | 142.223 | 25 |  |  |  |  |
| 🚸 USDJPY        | 109.882 | 109.902 | 20 |  |  |  |  |

1 ドル=109.882 円が、109.885 円にあがったら、「0.3pips 上昇した」と言いま す。また、この 0.3pips の「3」は「ポイント」と表現されます。

小数点以下2桁/4桁の証券会社では1pips=1ポイント 小数点以下3桁/5桁の証券会社では0.1pips=1ポイント

普段取引する分には 1pips 単位で考えれば大丈夫ですが、自動売買ソフトのバックテストという作業を行う時は、ポイントの入力単位が重要になってきます。

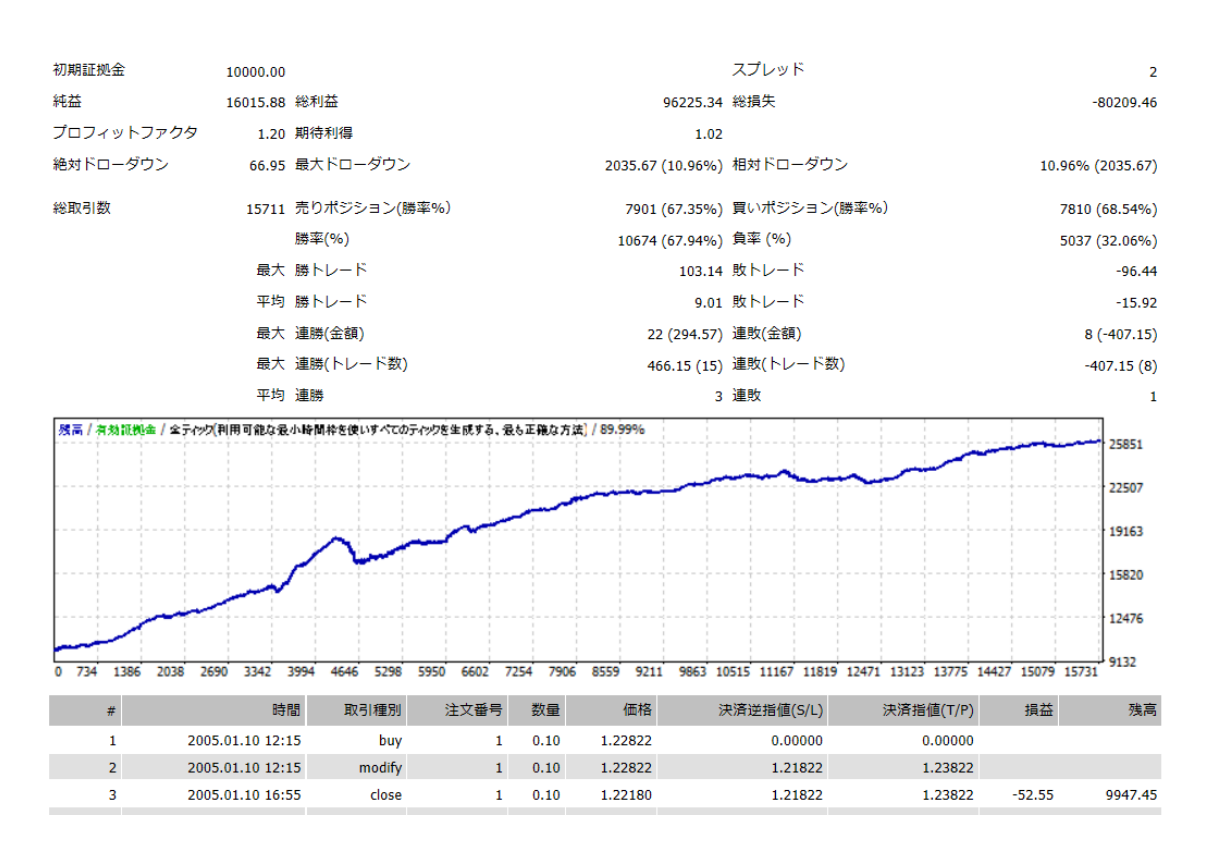

例えば、スプレッド=2と入力して以下の右肩上がりのバックテストになったとします。

しかし、小数点以下3桁/5桁の業者では、スプレッド2pipsでバックテストしたいなら「スプレッド=20」と入力してバックテストすべきです。上記バックテストは0.2pipsでバックテストされている事になりますので、1トレードあたり1.8pips甘く見積もられている事になります。

例えば上記のバックテストの総取引数=15,711 トレードなので、15,711 トレード× 1.8pips=28,279.8pips となり、約2万 pips 有利なバックテストという事になりま す。

スプレッド 0.2pips の業者があれば良いですが、現実にそんな業者はありませんので、 0.2pips で実施された上記バックテストは現実的ではありません(業者 HP で 0.27pips とかをうたう業者があったりしますが、実際は滑ったり不利レートでの約定が横行してる ので、0.2pips のスプレッドはあり得ません)

では、上記バックテストと同じEAを、正常なスプレッドでバックテストしてみましょう。

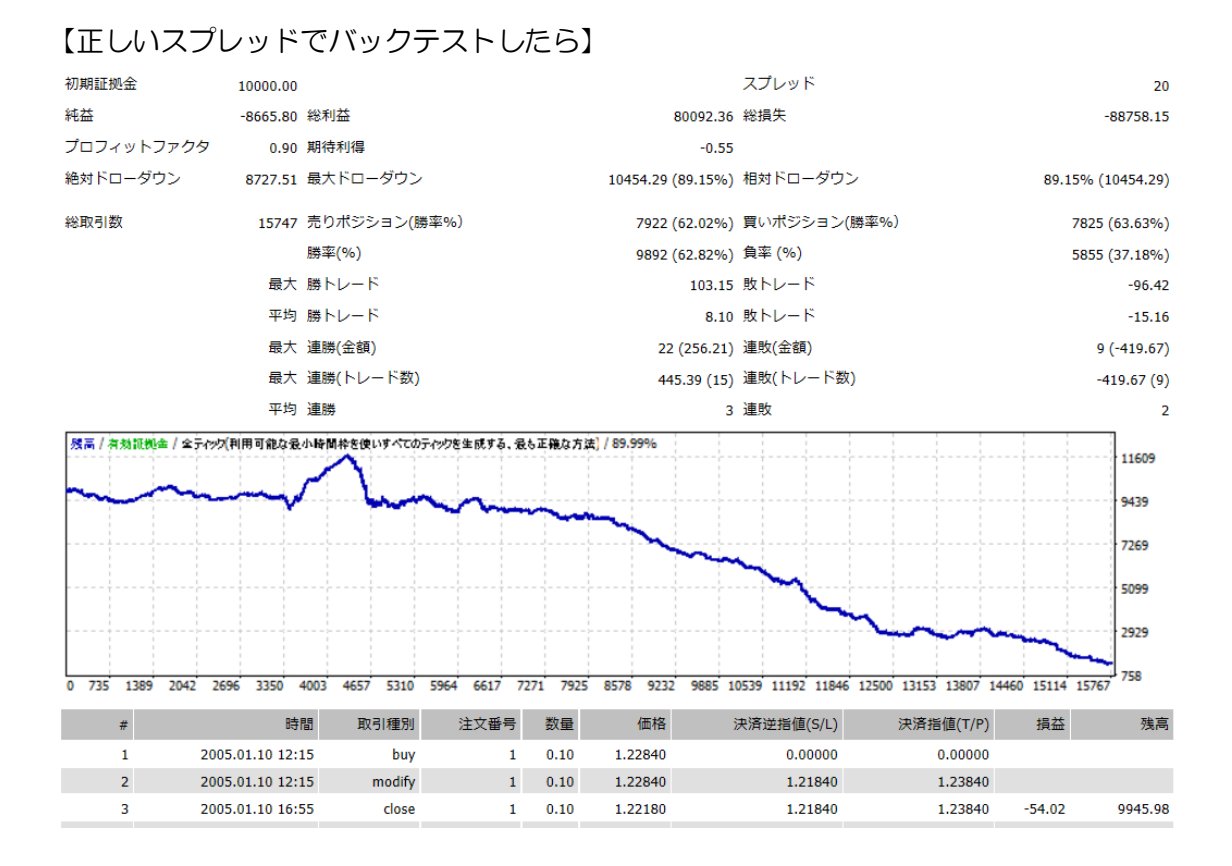

・・・はい。正しいスプレッドでバックテストしたら、綺麗な右肩下がりになってしまいました。さっきのバックテストは1トレードあたり1.8pipsも有利に評価されていましたので、この結果は当然と言えば当然です。

意図的かどうかは別として、「スプレッド=2(つまり 0.2pips)」と入力する等して、 良いバックテストだと見せかけて販売する業者もいます。スプレッドが甘ければ、成績が 良くなるのは当たり前ですが、実際の相場で使う事を想定していなければ何の意味もあり ません。

バックテストのスプレッドには特に注意をしましょう。

9-2、小数点以下4桁/2桁のMT4でバックテストしてしまう。

最近の FX 業者は、小数点以下 3 桁/5 桁の業者が多いです。例えば以下の場合、 EURUSD は 1.09734 で小数点以下 5 桁、GBPJPY は 142.198 で、小数点以下 3 桁 です。

| 気配値表示: 09:30:35 |         |         |    |  |  |  |  |
|-----------------|---------|---------|----|--|--|--|--|
| 通貨ペア            | Bid     | Ask     | 1  |  |  |  |  |
| EURUSD          | 1.09734 | 1.09751 | 17 |  |  |  |  |
| GBPJPY          | 142.198 | 142.223 | 25 |  |  |  |  |
| USDJPY          | 109.882 | 109.902 | 20 |  |  |  |  |

本マニュアルの 7-1 や 8-1 で、「スプレッド=2pips の場合は 20 と入力する事」と解 説しました。しかしこれは「小数点以下 3 桁/5 桁の業者」に限ります。

上記を見るとUSDJPYの「!」に「20」と書いてあります。これはドル円のスプレッドを表しますが、実際のドル円のスプレッドは20pipsではありません。上記のレート差から計算すると、ドル円のスプレッド=109.902-109.882=0.020となり、スプレッドは20pipsではなく、実際には2pipsです。小数点以下3桁/5桁の業者のMT4では「スプレッド2pips」の場合「20」と表現されるのです。

通常の MT4 では、この部分はあまり気にする必要はありませんが、小数点以下 4 桁/2 桁の MT4 で普通にバックテストしようとすると、困った現象が起こってしまいます。

次のページのバックテストをご覧ください。

#### 【とあるバックテスト】

| 初期証拠金          | 10000000.00  |         |          |      |       |         |             |                      |                   |                   | スプレッド 20 |       |          |      |       |         |            |
|----------------|--------------|---------|----------|------|-------|---------|-------------|----------------------|-------------------|-------------------|----------|-------|----------|------|-------|---------|------------|
| 純益             | -1022362.91  | 総利益     |          |      |       |         |             | 412722               | .77               | 7 総損失 -1435085.68 |          |       |          |      |       |         |            |
| プロフィットフ<br>ァクタ | 0.29         | 期待利得    |          |      |       |         |             | -140                 | ).69              |                   |          |       |          |      |       |         |            |
| 絶対ドローダウ<br>ン   | 1022396.72   | 最大ドロ-   | -ダウン     |      |       |         | 1023905     | 5.79 (10.24          | <b>!%</b> )       | 相対ド               | コーダウミ    | >     |          |      | 10.   | 24% (10 | 23905.79)  |
| 総取引数           | 7267         | 売りポジョ   | ション(勝率   | %)   |       |         | 3           | 634 (34.89           | 9%)               | 買いポ               | ジション(    | (勝率%) |          |      |       | 3633    | (34.54%)   |
|                |              | 勝率(%)   |          |      |       |         | 2           | 523 (34.72           | 2%)               | 負率 (%             | 6)       |       |          |      |       | 4744    | (65.28%)   |
|                | 最大           | 勝トレー    | ř        |      |       |         |             | 1830                 | .46               | 敗トレ・              | - 15     |       |          |      |       |         | -5790.04   |
|                | 平均           | 勝トレー    | -        |      |       |         |             | 163                  | .58               | 敗トレ               | - 15     |       |          |      |       |         | -302.51    |
|                | 最大           | 連勝(金額   | )        |      |       |         |             | 12 (7060             | 28)               | 連敗(金              | 額)       |       |          |      |       | 50      | (-9577.05) |
|                | 最大           | 連勝(トレ   | - ド数)    |      |       |         |             | 7060.28 (            | 12)               | 連敗(ト              | レード数     | ()    |          |      |       | -95     | 77.05 (50) |
|                | 平均           | 連勝      |          |      |       |         |             |                      | 2                 | 連敗                |          |       |          |      |       |         | 3          |
| 残高 / 全ティッ      | り(利用可能な      | 最小時間構   | ぬを使いす/   | ኛርወታ | ィックを生 | 成する、    | 最も正確        | な方法 <mark>)</mark> / | 90                | .00%_             |          |       |          |      |       |         | 1000914    |
|                |              |         |          |      |       | _       |             |                      |                   |                   |          |       |          |      |       |         | 9738467    |
|                |              |         |          |      |       |         |             |                      | -                 |                   |          |       |          |      |       |         | 9467793    |
|                |              |         |          |      |       |         |             |                      |                   |                   |          |       | -        |      |       |         | 9197119    |
| 0 420 802      | 1184 150     | 56 1948 | 2330     | 2712 | 3094  | 3476    | 3858        | 4240 4               | 522               | 5004              | 5386     | 5768  | 6150     | 6532 | 6914  | 7296    | 8926444    |
|                |              | 0488    | En 2146  | 01   | 计中共   | ⊇. ¥h 8 | <b>a</b> /# | s+47                 | 2113              | <u>余米将</u> 店      | (6/1)    | 油油    | 15/店/〒/1 |      | += ** |         | 花吉         |
| #              | 2005 01 11 0 |         | 月入口17里   | נימ/ | 注义雷"  | J 201   | ≝ 1≝        | 118                  | i <del>/</del> /i | 비명원되었             | (S/L)    | 沃洱    | 1/1)의(Bt | 0    | 損益    |         | 7天(四)      |
| 2              | 2005.01.11 0 | 0:45    | s<br>mod | ifv  |       | 1 0.0   | 1 1.22      | 37                   |                   | 2.                | 2237     |       | 0.000    | 7    |       |         |            |
| 3              | 2005.01.11 0 | 2:55    | clo      | se   |       | 1 0.0   | 1 1.22      | 29                   |                   | 2.                | 2237     |       | 0.223    | 7    | 67.63 | 10      | 000067.63  |
|                |              |         |          |      |       |         |             |                      |                   | -                 |          |       |          | •    |       |         |            |

実はこのEAは右肩上がりのEAなのですが、バックテストをしたところ右肩下がりになってしまいました。原因は以下に隠れています。

| 取引種別 | 注文番号 | 数量   | 価格     |
|------|------|------|--------|
| sell | 1    | 0.01 | 1.2237 |
| 1.0  |      |      |        |

レートが 1.2237 になっており、小数点以下 4 桁の業者である事が分かります。小数 点以下 4 桁の業者で以下のように「スプレッド=20」でバックテストしてしまうと 2pips ではなく、「20pips のスプレッド」でバックテストしている状態になってしまうの で要注意です。

| スプレッド  | 20 |
|--------|----|
| - 2018 |    |

スプレッド 2pips なら普通に右肩上がりになるロジックでも、スプレッド 2Opips で右 肩上がりになるロジックなんてほとんどありません。小数点以下 4 桁/2 桁の業者で「ス プレッド=20」の設定でバックテストしていても、いつまで経っても右肩上がりになりま せんので注意して下さい。

なお、MT4をログオフとか再インストールとかしている拍子に「3桁/5桁の業者のは ずなにに、いつの間にか2桁/4桁になっていた!」という事例も報告されています。そ の場合は、一旦、口座にログインしてみるなど、3桁/5桁に戻すようにしましょう。

9-3、外付け手数料ありの口座でバックテストしてしまう

トレード条件が良いので、「普段は外付け手数料の口座でトレードする!」という方も 多いかなと思います。1 ロットあたり 700 円の手数料を払う代わりに、0.3pips とかの 極めて狭いスプレッドでトレードできる等のトレード環境を得られるのが外付け手数料口 座です。1 ロットの 0.3pips=300 円なので、700 円のスプレッドと合算すれば、 1pips 相当のスプレッドです。通常口座では 1.5pips のスプレッドだとしても、外付け手 数料口座の方がトータルコスト的には良くなるパターンが多いです。

で、通常のトレード時には外付け手数料口座を使ってもらうのは構わないのですが、バックテストをする時は注意が必要です。

バックテストに外付け手数料が加算され、以下のようなバックテストになってしまう事 があるためです。

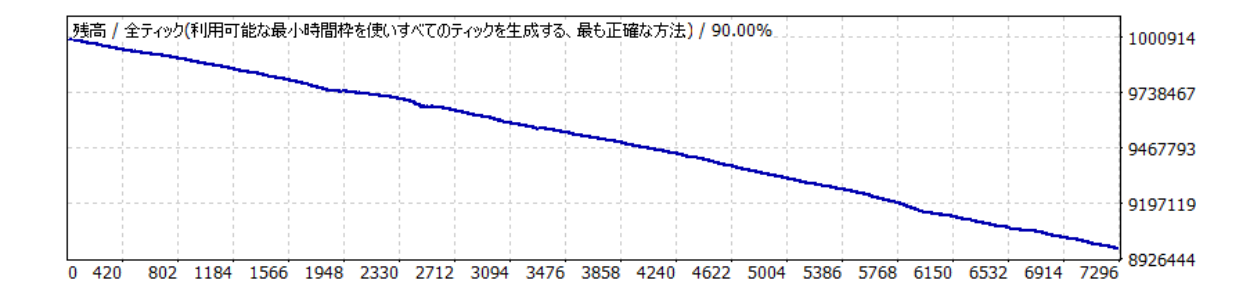

外付け手数料口座にログインした MT4 でバックテストすると、以下のような現象が起こります。

| 取引種別   | 注文番号 | 数量   | 価格      | 決済逆指値(S/L) | 決済指値(T/P)             | 損益     |
|--------|------|------|---------|------------|-----------------------|--------|
| sell   | 1    | 0.10 | 119.218 |            |                       |        |
| modify | 1    | 0.10 | 119.218 | 129.218    | 118.818               |        |
| t/p    | 1    | 0.10 | 118.818 | 129.218    | 118.818               | -38.34 |
| buy    | 2    | 0.10 | 119.036 |            |                       |        |
| modify | 2    | 0.10 | 119.036 | 109.036    | <mark>1</mark> 19.436 |        |
| t/p    | 2    | 0.10 | 119.436 | 109.036    | 119.436               | -38.51 |
| buy    | 3    | 0.10 | 119.447 |            |                       |        |
| modify | 3    | 0.10 | 119.447 | 109.447    | 119.847               |        |
|        |      | 0.10 | 110 511 |            |                       |        |

sell のポジションを見て下さい。119.218 で持った売りポジションを 118.818 で決済しています。売りポジションを持って→更に下がった所で決済しているので、トレードが大成功しているはずですが、損益を見ると「-38.34」になっています。

次の buy ポジションも同様です。119.036 で持った買いポジションを 119.447 で決済しています。買いポジションを持って→上がったところで決済しているので、トレードが大成功しているはずですが、損益を見ると「-38.51」になっています。

どちらのトレードも損益プラスになっているはずなのに、「マイナストレード」になってしまっているのです。

その理由は、外付け手数料口座でバックテストしてしまっているためです。このケースでは、「0.1 ロットにつき外付け手数料 70 円」の口座でバックテストしているのですが、 MT4 バックテストでは外付け手数料の円とドルを判別できない仕様なので、外付け手数料 70 ドルが引かれてしまっているのです。

+30 ドルの利確になったとしても 70 ドルの手数料を引かれてしまえば、どんなに上手 にトレードしても-40 ドルのマイナスになってしまいます。もちろん手数料 70 ドルのロ 座なんて存在するはずはありません。バックテストの仕様上、70 円→0.7 ドルへの手数 料換算が出来ず、70 ドルの手数料として引かれてしまうのです。

この場合の対処法は、「外付け手数料無しの口座にログインしなおす」です。バックテ ストをする時は外付け手数料無しの口座の方が何かと手っ取り早いので注意するようにし ましょう。 9-4、コントロールポイントのバックテストで満足してしまう。

バックテストの時短手段として「コントロールポイント」でのバックテストがありま す。1時間足のバックテストをする時、全ティックならば1分足の値動きデータを用いま すが、それよりも荒い30分足の時間足を使ってバックテストする手段です。

普通のEAならばコントロールポイントだけでも、バックテストのある程度の傾向は見る事ができますが、稀に、同じEAでも以下のように違いが出るケースがあります。

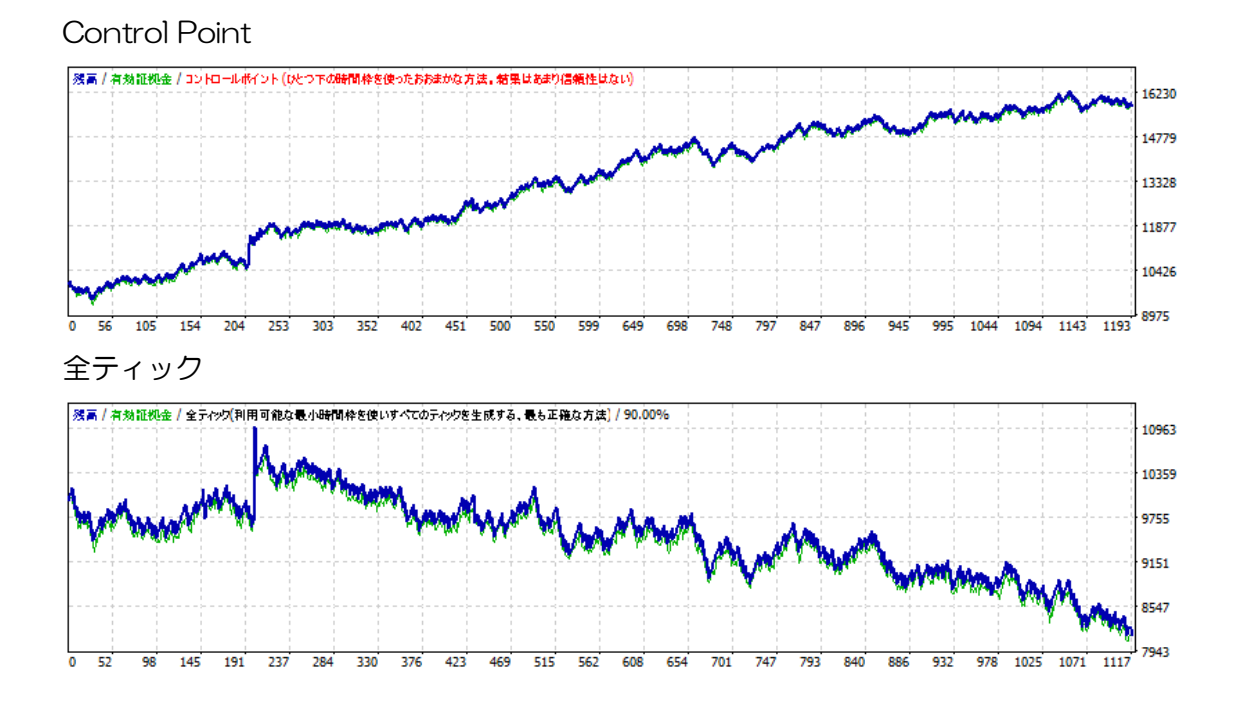

まったく同じEAなのに、コントロールポイントと全ティックでここまでの違いになってしまうのです。データとしての信頼性があるのは、当然ながら「全ティック」です。

時短としてコントロールポイントでバックテストする事は良いと思うのですが、必ず全 ティックでもバックテストを行い、再現性を確認するようにしましょう。ロジックによっ ては上記のような現象が発生する EA もあるので注意です。 9-5、バックテストに時間がかかり過ぎます…

【Sさんより】

バックテストを全ティックやってみたのですが、丸2日かけても10%も進まず、あま りの時間のかかりように驚き止めてしまいました。

【カワセ係長より】

これはちょっと問題ありですね。1分足だからというのもあるかと思いますが、少し時 間がかかりすぎです。

EAの仕様は「ローソク足確定時にエントリーや決済する仕様」でしょうか?稀に、ティックデータが更新されるたびに動作するEAだと、ポジションを複数保有した時等に高 負荷がかかり、バックテストに時間がかかり過ぎる事があります。

【Sさんより】

バックテストの件ですが、通常通りスタートボタンで始めるとチャートのウィンドウが 開きローソク足が描画されて進んでいきます。その場合はとても時間がかかります。

| L  | - デ Average<br>- デ Bears Pow<br>- デ Bears Pow<br>- デ Commod<br>- デ Commod<br>- デ Force Ind<br>- デ MACD<br>- デ Moving A<br>全般 お気に入り | irue Range<br>rer<br>ty Channel Index<br>ex<br>ex<br>im<br>iwerage of Oscillator | 30 Dec 2005         | 30 Dec 18:20<br>M1 (offline) | 30 Dec 19:00 | 30 Dec 19:40<br>A5 USDJ | 30 Dec 20:20<br>PY,M5 (visua | 30 Dec 21:00 | ) 30 Dec 21:4 |    | 2:20 3 Jan 08:25 |            | - 117.435<br>- 117.360<br>- 117.285<br>- 117.285<br>- 117.210<br>- 117.135 |
|----|----------------------------------------------------------------------------------------------------|----------------------------------------------------------------------------------|---------------------|------------------------------|--------------|-------------------------|------------------------------|--------------|---------------|----|------------------|------------|----------------------------------------------------------------------------|
| ×  | エキスパートアドバイ・                                                                                                    | a.ex4                                                                            |                     |                              |              |                         |                              | _            |               |    | ~ [              | エキスパート設定   |                                                                            |
|    | 通貨ペア:                                                                                                    | USDJPY, United Sta                                                               | ates Dollar vs. Jaj | panese Yen                   |              |                         | $\sim$                       |              | 期間:           | M5 | $\sim$           | 通貨ペアのプロパティ | í                                                                          |
|    | モデル                                                                                                    | 全ティック(利用可能な                                                                      | (最小時間枠を使(           | ,)すべてのティッ                    | ックを生成する、     | 最も正確な                   | 方法) 🗸                        |              | スプレッド         | 20 | ~                | チャートを開く    |                                                                            |
|    | 期間を指定 🕨                                                                                                    | - 開始                                                                             | \$⊟ 2006.01.01      | -                            |              | 終了日 2                   | 006.10.01                    |              |               |    | 最適化 🗌            | エキスパート編集   |                                                                            |
|    | ビジュアルモード 🕨                                                                                                    | ']                                                                               |                     |                              | スキップ         | 2                       | 020.10.29                    |              |               |    |                  |            |                                                                            |
| J. |                                                                                                    |                                                                                  |                     |                              |              |                         |                              |              |               |    |                  | ストップ       |                                                                            |
| Ľ, | セッティング 結果                                                                                                    | グラフ   レポート   操                                                                   | 作履歴                 |                              |              |                         |                              |              |               |    |                  |            |                                                                            |

ですが、スタートボタン左上にある最適化というところにチェックを入れて一度スタートさせ、次に最適化のチェックを外します。その後は通常通りスタートボタンでバックテストを行うと、チャートウィンドウは表示されず、とても早くテストが終わります。これですと全ティックであっても数分です。(5分かからないと思います)

【カワセ係長より】

これは良くないですね。以下の「ビジュアルモード」にチェックが入ってませんか?

| 通貨ペア:      | USDJPY, US Dollar vs Japanese Yen         |  |
|------------|-------------------------------------------|--|
| モデル:       | 全ティック(利用可能な最小時間枠を使いすべてのティックを生成する、最も正確な方法) |  |
| 期間を指定 🖌    | 開始日 2006.01.01 ■▼ 終了日 2007.10.01 ■▼       |  |
| ೮೮ュアルモード 🗹 | II スキップ 2020.10.29 ■▼                     |  |

これは、バックテストを進行させながら、チャートウインドウ上でローソク足の描画を 確認するモードです。ローソク足の値動きをチャートに表示させながらバックテストが進 むので、とんでもなく時間がかかります。チャートに描画しながらバックテストしても描 画させずにバックテストしても、バックテスト結果は同じです。描画させて目視する事に 対し、基本的に意味はあまりないので、「ビジュアルモード」のチェックは外してバック テストをして下さい。

> スタートボタン左上にある最適化というところにチェックを入れて一度スタートさせ、 次に最適化のチェックを外します。

これはそういう仕様ですね。「ビジュアルモード」のチェックが、最適化バックテストを 行うと外れる仕様です。

「ビジュアルモード」のチェックは外してバックテストをして下さい。

9-6、バックテスト期間を選択する入力欄がありません。

#### 【Hさんより】

私の MT4 は、バックテスト期間を入力する欄が無いようで、困っています。

|     | Momentum     Moving Average of Oscillator     Relative Strength Index | 3 Jan 2006 3 Jan 18:25 3 Jan 19:05 3 Jan | n 19:45 3 Jan 20:25 3 Jan 21:05 | 1 Jan 21:45 3 Jan 22:25 3 Jan 23:05 | 0<br>3 Jan 23:45 4 Jan 00:25 |  |
|-----|-----------------------------------------------------------------------|------------------------------------------|---------------------------------|-------------------------------------|------------------------------|--|
|     | 全般」お気に入り                                                              | USDJPY,M1 (offline) USDJPY,M5            |                                 |                                     |                              |  |
| ×   | エキスパートアドバイ <sup>+</sup> 。aex4                                         |                                          |                                 | ~                                   | エキスパート設定                     |  |
|     | 通貨ペア: USDCHF, United States                                           | Dollar vs. Swiss Franc                   | $\sim$                          | 期間: M5 ~                            | 通貨ペアのプロパティ                   |  |
|     | モデル 全ティック(利用可能な最く                                                     | い時間枠を使いすべてのティックを生成する、最も                  | も正確な方法)~                        | ブレッド: 20 〜                          | チャートを開く                      |  |
|     |                                                                       |                                          |                                 |                                     |                              |  |
| J.  |                                                                       |                                          |                                 |                                     | スタート                         |  |
| テスタ | セッティング 操作履歴                                                           |                                          |                                 |                                     |                              |  |

【カワセ係長より】

これはバックテストの画面枠が狭いために起こる現象です。 画面枠の縦が狭すぎて、入力欄が消えてしまっています。

以下のように、オレンジ矢印のあたりをクリックした状態で、上方向に画面を引っ張って みて下さい。

|        | Momentum     Moving Average of Oscillator     Relative Strength Index | 3 Jan 2006 3 Jan 18:25 3 Jan 19:05 3 Jan 19:45 3 Jan 20:25 | 3 Jan 21:05 3 Jan 21:45 3 Jan 22:25 3 Jan 23:05 | 0<br>3 Jan 23:45 4 Jan 00:25 |
|--------|-----------------------------------------------------------------------|------------------------------------------------------------|-------------------------------------------------|------------------------------|
| ×      | 全般」お気に入り                                                              | USDJPY,M1 (offline) USDJPY,M5                              |                                                 |                              |
|        | ユキスパートアトバイ・マー<br>通貨ペア: USDCHF, United States                          | Dollar vs. Swiss Franc 🗸 🗸                                 |                                                 | エキスパート設定<br>通貨ペアのプロパティ       |
|        | モデルは全ティック(利用可能な最小                                                     | い時間枠を使いすべてのティックを生成する、最も正確な方法) >                            | スプレッド 20 ー                                      | チャートを開く                      |
| J<br>A |                                                                       |                                                            |                                                 | スタート                         |
| Ę      | セッティング 操作履歴                                                           |                                                            |                                                 |                              |

#### バックテスト期間を入力する欄や、ビジュアルモードの選択欄が出てきます。

|     | Momentu     Movina Av | m<br>verage of Oscillator → | 3 Jan 2006      | 3 Jan 18:25  | 3 Jan 19:05 | 3 Jan 19:45 | 3 Jan 20:25 | 3 Jan 21:05 | 3 Jan 21:45 | 3 Jan 22:25 | 3 Jan 23:05 | 3 Jan 23:45 | 0<br>4 Jan 00:25 |
|-----|-----------------------|-----------------------------|-----------------|--------------|-------------|-------------|-------------|-------------|-------------|-------------|-------------|-------------|------------------|
|     | <u>全般</u><br>お気に入り    |                             | USDJPY,         | M1 (offline) | USDJPY, N   | /15         |             |             |             |             |             |             |                  |
| ×   | エキスパートアドバイ・〜          | aex4                        |                 |              |             |             |             |             |             |             | ~           | エキスパ        | 一下設定             |
|     | 通貨ペア:                 | USDCHF, United State        | s Dollar vs. Si | wiss Franc   |             |             | ~           |             | 期間          | M5          | $\sim$      | 通貨ペア(       | Dプロパティ           |
|     | モデル:                  | 全ティック(利用可能な最                | 小時間枠を使          | いすべてのティ      | ックを生成する、    | 最も正確な       | ;方法)〜       |             | スプレッド:      | 20          | ~           | チャー         | トを開く             |
|     | 期間を指定 ✔               | 開始日                         | 2006.01.01      | -            |             | 終了日         | 2006.10.01  |             |             | 1           | 最適化 🗌       | エキスパ        | 一卜編集             |
|     | ビジュアルモード              | ]                           |                 | 11           | スキップ        |             | 2020.10.29  |             |             |             |             |             |                  |
|     |                       |                             |                 |              |             |             |             |             |             |             |             |             |                  |
| J.  |                       |                             |                 |              |             |             |             |             |             |             |             | スタ          | ! <b>-</b> F     |
| テスら | セッティング 操作履歴           |                             |                 |              |             |             |             |             |             |             |             |             |                  |